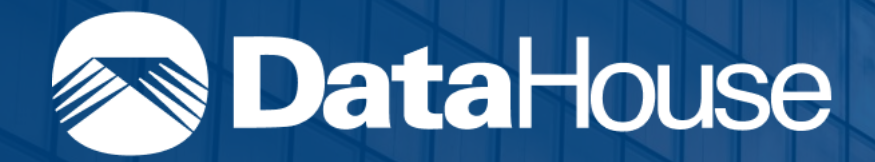

# Hawaii Statements of Qualifications (HISOQ) Portal HRS §103D-304

**Training Guide** 

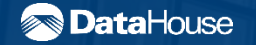

Confidentiality Notice: This document is confidential and contains proprietary information and intellectual property of DataHouse Neither this document nor any of the information contained herein may be reproduced or disclosed under any circumstances with out the express written permission of DataHouse

### **Overview**

#### **Business Objectives**

 $\rightarrow$  To educate you on how to utilize this vendor portal to participate in the HRS 103D-304 program.

#### What to Expect

You will learn how to:

 $\rightarrow$ Create an account

- →Manage your company's users
- → Submit, update, and review statements of qualifications

#### **Key Improvements**

 $\rightarrow$ Enhanced user experience and user interface

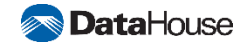

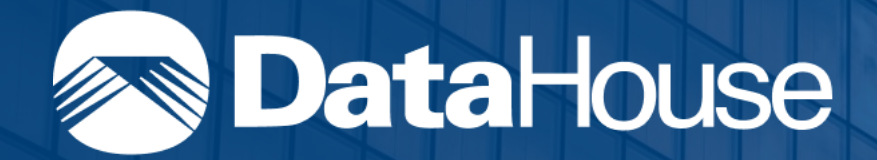

# **User Account Management**

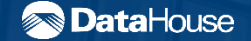

Confidentiality Notice: This document is confidential and contains proprietary information and intellectual property of DataHouse Neither this document nor any of the information contained herein may be reproduced or disclosed under any circumstances with out the express written permission of DataHouse

# **Objectives**

Learn how to manage your account and other users' accounts within your company using HISOQ.

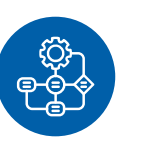

#### **Objective 1**

Create account and register company

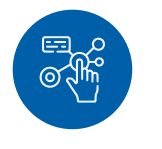

#### **Objective 2**

Invite users to company

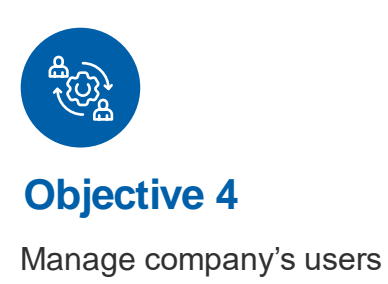

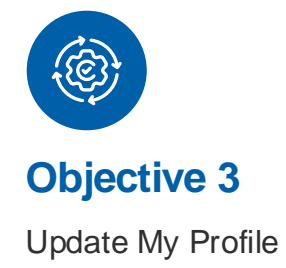

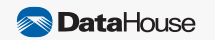

# Workflows

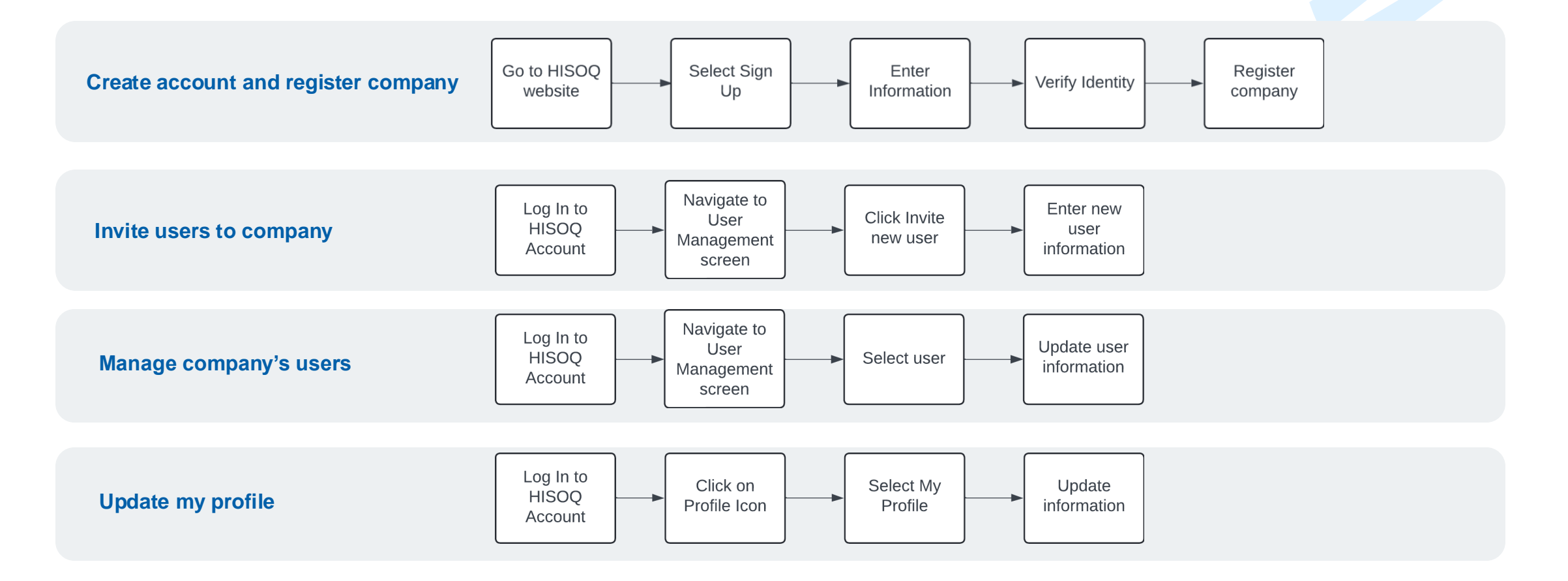

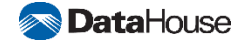

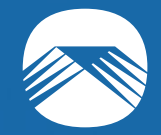

# Create Account and Register Company Objective 1

Confidentiality Notice: This document is confidential and contains proprietary information and intellectual property of DataHouse. Neither this document nor any of the information contained herein may be reproduced or disclosed under any circumstances without the express written permission of DataHouse.

# Create and Verify User Account

Enter

required

fields

Select Sign

Up

Receive

verification

code via

email

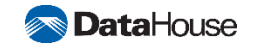

Navigate to

HISOQ

Enter

verification

code

# Step 1: Navigate to Sign Up and Create an Account

#### To create an account,

- → Select Sign Up
- → Enter required fields, marked with a red asterisk
- → Click 'Continue'

This step is intended for new users or users not associated with a company. If this does not apply to you, please refer to step 3.

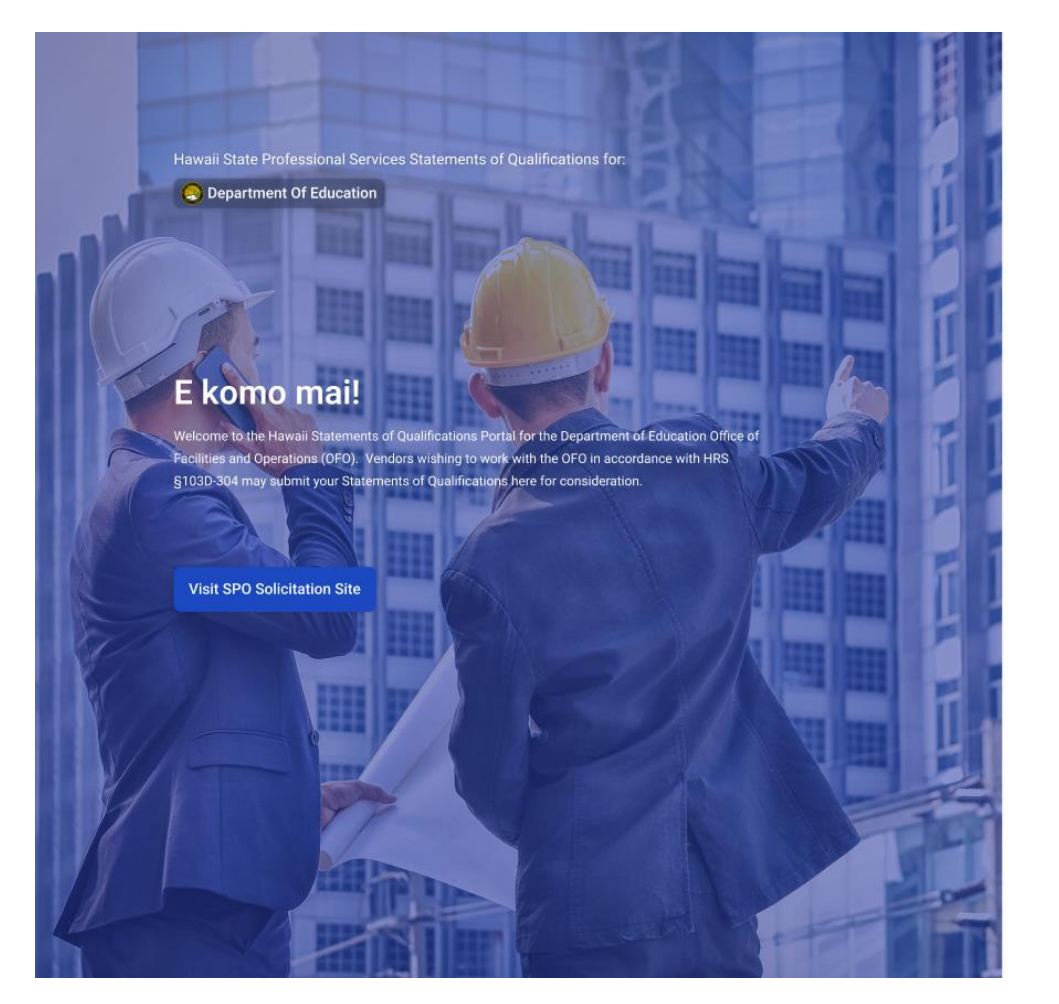

| Sign up t                          | o get started.  |
|------------------------------------|-----------------|
| First Name *                       | Last Name *     |
| Enter First Name                   | Enter Last Name |
| 0/50                               | 0 0/50          |
| Email Address *                    |                 |
| Enter Email Address                |                 |
| Phone No. *                        |                 |
| +1 (###) ###-####                  |                 |
| Password *                         |                 |
| Enter Password                     | Ŕ               |
| Your password must contain:        |                 |
| At least 8 characters              |                 |
| Lower case letters (a-z)           |                 |
| Upper case letters (A-Z)           |                 |
| Numbers (0-9)                      |                 |
| Special characters (e.g. !@#\$%^&* | )               |
|                                    |                 |

Already have an account? Sign in

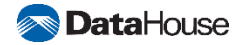

# **Step 2: Verify Your Email Address**

Next, verify your email address

- → In your inbox, look for a message with the subject 'Verify Email Address – HISOQ'
- → Enter the verification code in HISOQ
- → Click 'Verify'

This step is intended for new users or users not associated with a company. If this does not apply to you, please refer to step 3.

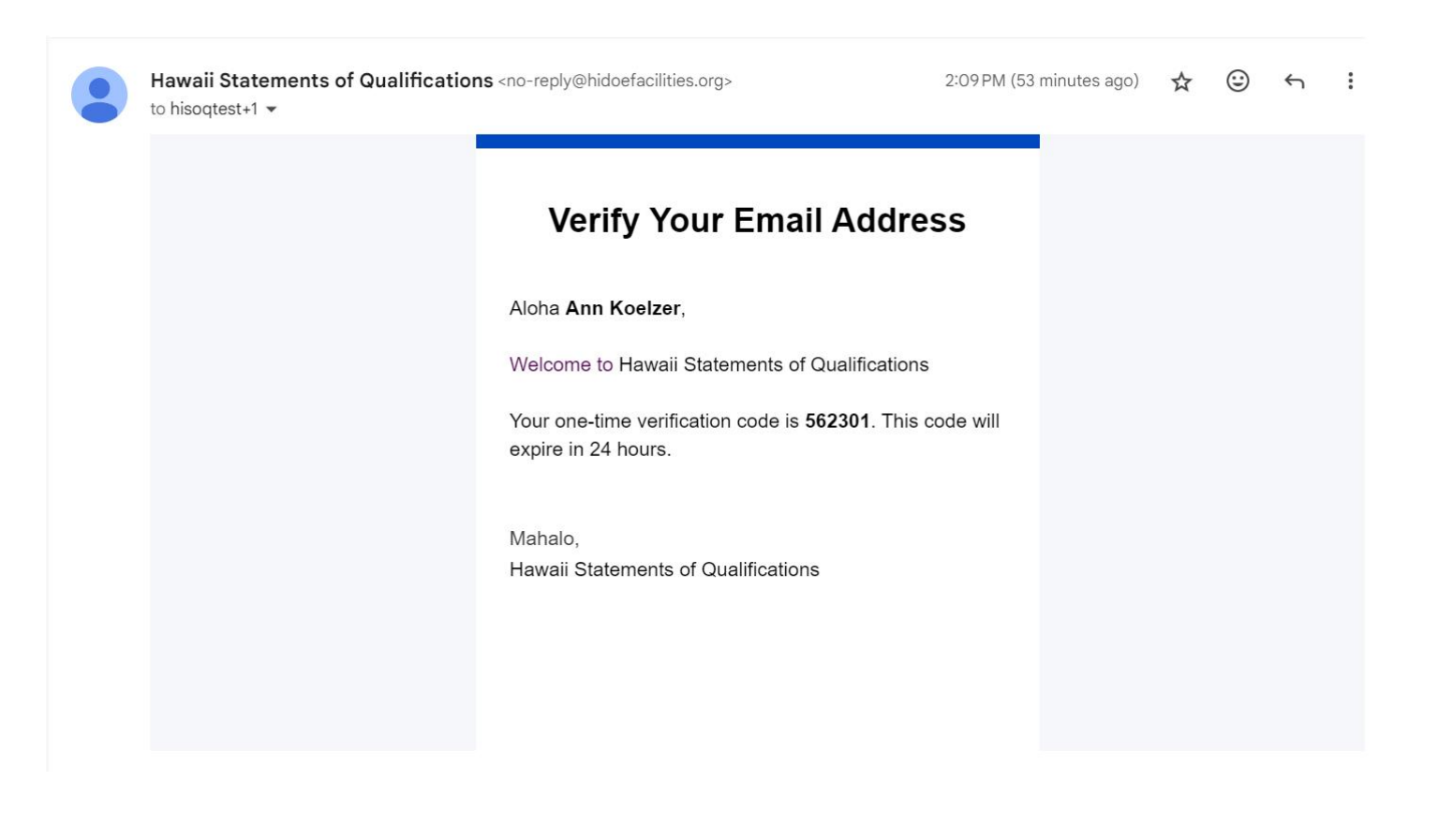

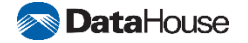

# **Step 3: Sign In and Register Company**

Now, sign in and register your company

#### For existing users:

- $\rightarrow$  Enter your username and password
- → Click 'Sign In'

For new users or users not associated with a company:

- $\rightarrow$  Enter your username and password
- → Click 'Sign In'
- → After sign in, you will see a Register Company screen
- $\rightarrow$  Enter required information
- → Click 'Register'

Your company is now registered.

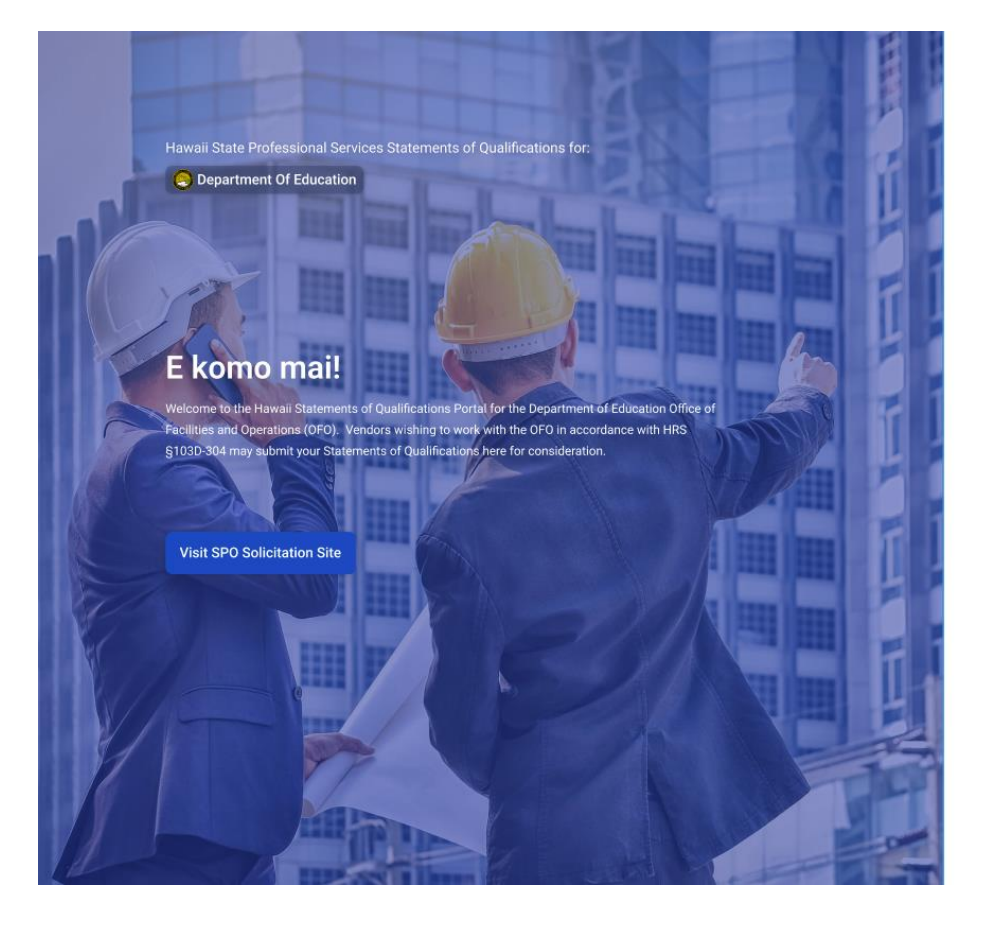

#### **Register Company**

Enter your company's details to continue.

# Firm Name \* Enter Firm Name Firm State \* Select a State Hawaii EIN \* XX-XXXXXXX Register

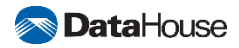

# **Forgot Password**

If you forgot your password:

- → On Sign In screen, select 'Forgot Password'
- → Enter your email address
- → Click 'Send Email'
- → Navigate to your email, you will receive a password reset email
- $\rightarrow$  Click 'Reset password' in the email body
- → Enter your new password
- → Confirm your new password
- → Click 'Reset Password'

Your password is now updated.

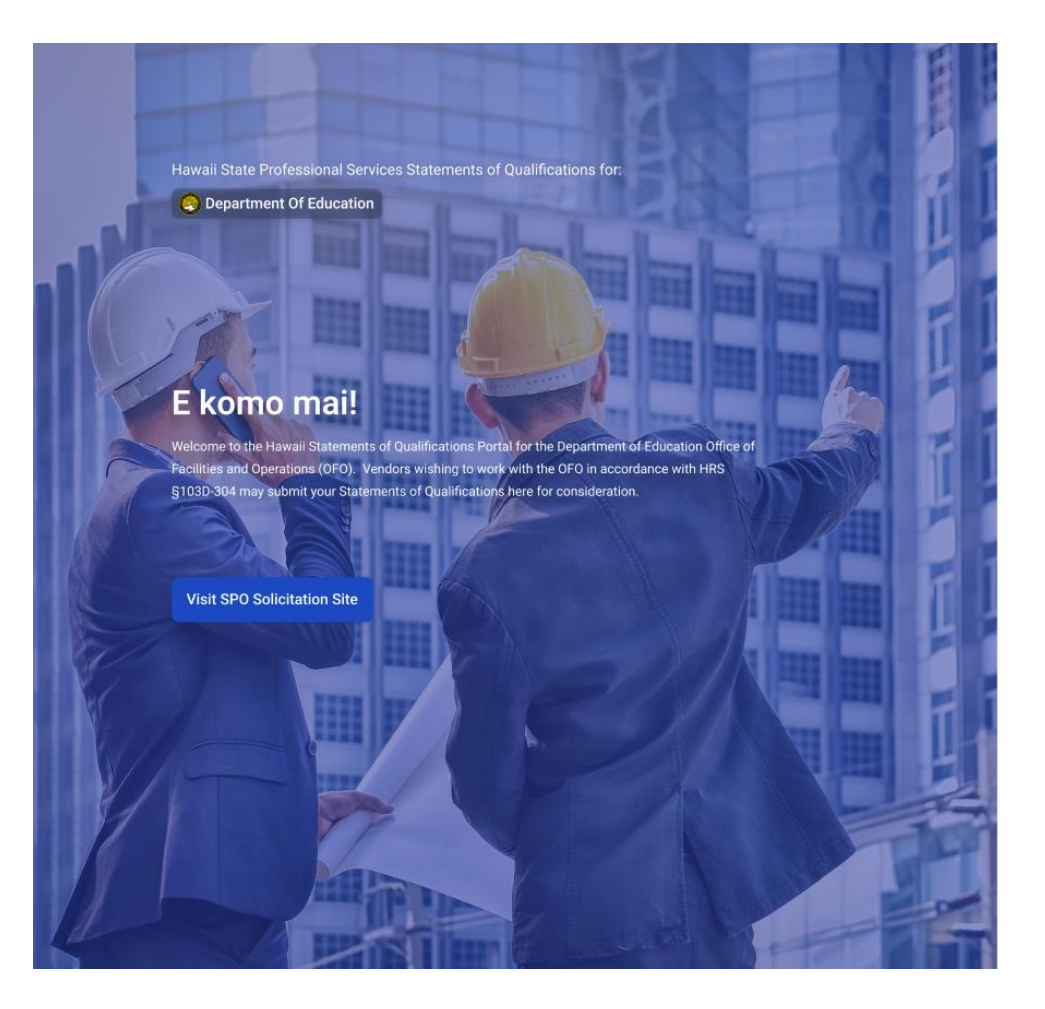

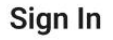

Please enter your credentials.

#### Email Address \*

Enter Email Address
Password \*
Enter Password
Forgot Password?

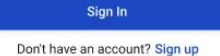

🔊 DataHouse

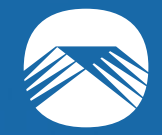

# Invite Users to Company

**Objective 2** 

Confidentiality Notice: This document is confidential and contains proprietary information and intellectual property of DataHouse. Neither this document nor any of the information contained herein may be reproduced or disclosed under any circumstances without the express written permission of DataHouse.

# **User Management**

Using the navigation side bar, select **User** Management

In this screen, you can:

- $\rightarrow$  Invite new users to your company
- $\rightarrow$  Resend email invite
- $\rightarrow$  Set a primary contact
- $\rightarrow$  View all users in your company
- $\rightarrow$  Edit user information
- $\rightarrow$  Deactivate user accounts

|                    | User Manager | nent                                                |                                               |                            |                   |                                      | AK                                        | Ann Koelz<br>ann_koelze | zer<br>r@datahouse.com |
|--------------------|--------------|-----------------------------------------------------|-----------------------------------------------|----------------------------|-------------------|--------------------------------------|-------------------------------------------|-------------------------|------------------------|
| â                  |              | PS D23-0001 Professional Services - E               | ducationally Related Professiona              | l Services                 |                   |                                      |                                           |                         |                        |
| ث<br>الا           |              | Vendor Submission Period<br>04/01/2024 - 31/03/2025 | Fiscal Year Period<br>04/01/2024 - 31/03/2025 | Primary Con<br>Camrie Kubo | tact<br>ota       | Primary C camrie_k                   | Contact Email<br>ubota@datahouse.com      |                         |                        |
| <b>∂</b><br>2<br>Ⅲ |              | Q. Search                                           |                                               | Role v Status v            | Invite Accepted V | Invite Accepted Date                 | 🗎 🛛 + Invite new u                        | ser                     |                        |
| ନ୍ଥ                |              | Name 🗍                                              | Email 🌐                                       | Role 🕕                     | Status 1          | Invite Accepted $\uparrow\downarrow$ | Invite Accepted Date $\uparrow\downarrow$ |                         |                        |
| ୍ଷ                 |              | Camrie Kubota Primary Contact                       | camrie_kubota@datahouse.com                   | USER                       | Active            | Yes                                  | 05/29/2024                                | :                       |                        |
| Ø                  |              | Ann Test Koelzer                                    | annkoelzer@proton.me                          | USER                       | Pending           | No                                   | -                                         | :                       |                        |
| ð                  |              | Ann Koelzer                                         | ann_koelzer@datahouse.com                     | USER                       | Active            | -                                    | -                                         | :                       |                        |
| 21                 |              | Showing 1-3 of 3 rows                               |                                               |                            |                   | Ro                                   | ws per page 10 👻 < 🚺                      | >                       |                        |
|                    |              |                                                     |                                               |                            |                   |                                      |                                           |                         |                        |
| 0                  |              |                                                     |                                               |                            |                   |                                      |                                           |                         |                        |
| ₽                  |              |                                                     |                                               |                            |                   |                                      |                                           |                         |                        |
| ©                  |              |                                                     |                                               |                            |                   |                                      |                                           |                         |                        |

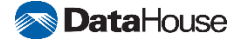

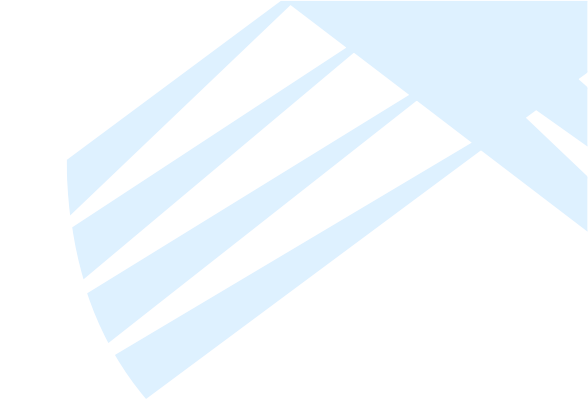

# **Invite Users to Company**

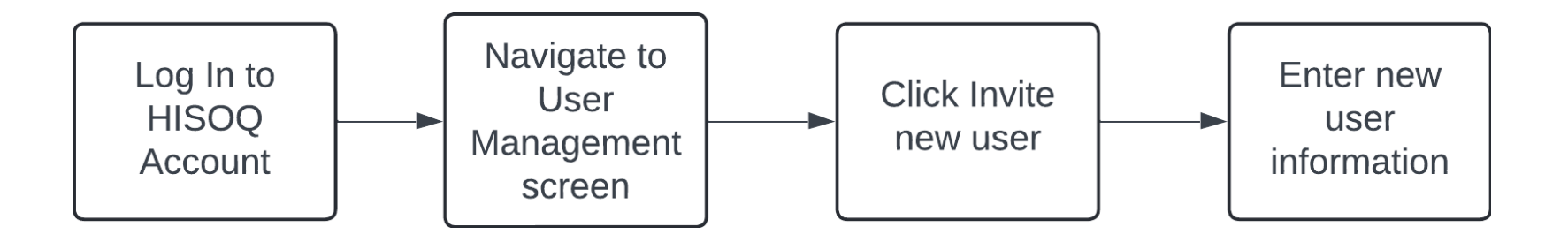

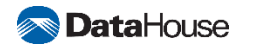

# **Invite New Users to Your Company**

To **invite** new users to your company:

→ Navigate to User Management

 $\rightarrow$  Select 'Invite new user'

 $\rightarrow$  Enter your required information marked with a red asterisk

→ Click 'Invite User'

The user will receive an "Invitation to Join Company" email. Where they will be prompted to set up their account.

#### Invite a new user

×

 $\sim$ 

Enter the the user's name and email address to send an invite.

| First Name *     | Last Name *     |
|------------------|-----------------|
| Enter First Name | Enter Last Name |
| Email Address *  |                 |

Enter Email Address

#### Role \*

Select Role

View role matrix

Cancel Invite User

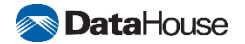

# **Resend Invitation Email to a User in your Company**

To resend invitation email to a user in your company:

- $\rightarrow$  Navigate to User Management
- → Select the inline menu for the desired user
- → Select 'Resend'

The user will receive an "Invitation to Join Company" email, where they will be prompted to set up their account.

|              | User Management                                     |                                               |              |                                |                                      | АК                                          | Ann Koelzer<br>ann_koelzer@datahouse.cor |
|--------------|-----------------------------------------------------|-----------------------------------------------|--------------|--------------------------------|--------------------------------------|---------------------------------------------|------------------------------------------|
| â            | PS D23-0001 Professional Services - E               | ducationally Related Profession               | nal Services |                                |                                      |                                             |                                          |
| ث<br>ي       | Vendor Submission Period<br>04/01/2024 - 31/03/2025 | Fiscal Year Period<br>04/01/2024 - 31/03/2025 |              | Primary Contact<br>Ann Koelzer | Primary (<br>ann_koel                | Contact Email<br>zer@datahouse.com          |                                          |
| a]<br>≗<br>⊞ | Q Search                                            |                                               | Role v S     | tatus v                        | Invite Accepted Date                 | 🖿 🕂 Invite new u                            | iser                                     |
| ୍ଳ           | Name 11                                             | Email 11                                      | Role 1       | Status 1                       | Invite Accepted $\uparrow\downarrow$ | Invite Accepted Date $~\uparrow\downarrow~$ |                                          |
| ଚ            | Ann Koelzer Primary Contact                         | ann_koelzer@datahouse.com                     | USER         | Active                         | -                                    | -                                           | 1                                        |
| Ø            | Ann Test Koelzer                                    | annkoelzer@proton.me                          | USER         | Pending                        | No                                   | -                                           | :                                        |
| ۵            | Camrie Kubota                                       | camrie_kubota@datahouse.com                   | USER         | Active                         | Yes                                  | 05/29/2024                                  | Edit                                     |
| 22           | Showing 1-3 of 3 rows                               |                                               |              |                                | Ro                                   | ws per page 10 👻 🤇 🚺                        | Delete                                   |
|              |                                                     |                                               |              |                                |                                      |                                             |                                          |
| 0            |                                                     |                                               |              |                                |                                      |                                             |                                          |
| ⊇<br>        |                                                     |                                               |              |                                |                                      |                                             |                                          |

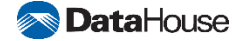

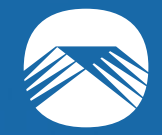

# Manage Company's Users Objective 3

Confidentiality Notice: This document is confidential and contains proprietary information and intellectual property of DataHouse. Neither this document nor any of the information contained herein may be reproduced or disclosed under any circumstances without the express written permission of DataHouse.

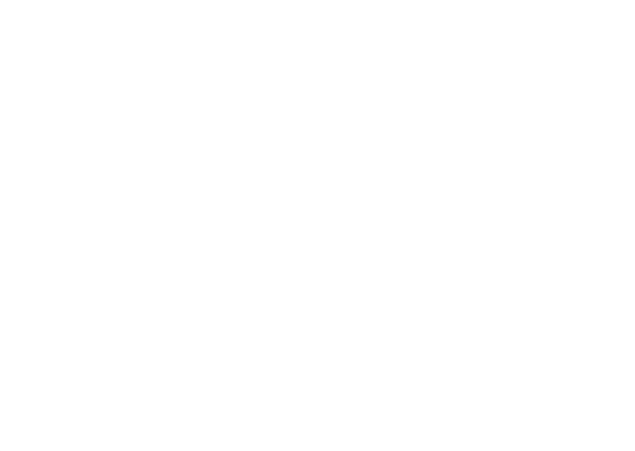

# Manage Company's Users

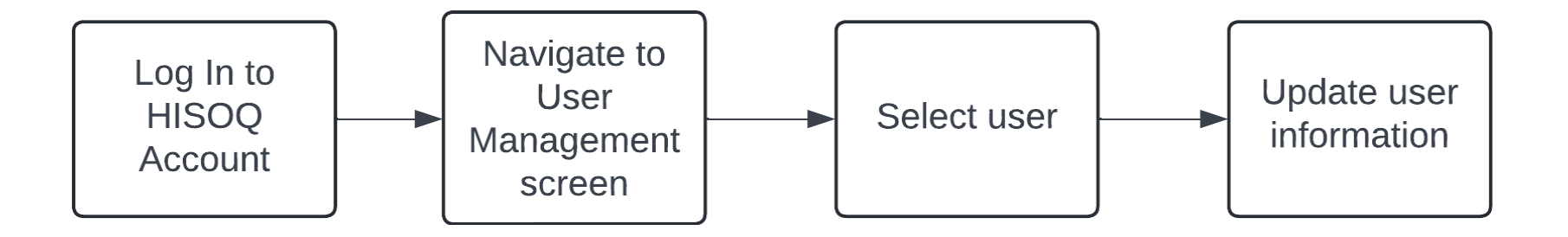

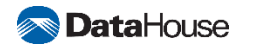

# **Edit User Information**

To edit a user in your company's information:

- → Navigate to User Management
- $\rightarrow$  Select the inline menu for the desired user
- → Select 'Edit'
- → Select any field and make the appropriate changes.
- $\rightarrow$  To save, click the 'Save' button
- $\rightarrow$  To cancel, click the 'Cancel' button

|                                                     | es - Euucalio | nany Related Professional Se                  | IVICES                           |     |                       |                                      |      |
|-----------------------------------------------------|---------------|-----------------------------------------------|----------------------------------|-----|-----------------------|--------------------------------------|------|
| Vendor Submission Period<br>04/01/2024 - 31/03/2025 | Ē             | Fiscal Year Period<br>04/01/2024 - 31/03/2025 | Primary Contact<br>Camrie Kubota |     | Primary (<br>camrie_k | Contact Email<br>ubota@datahouse.com |      |
|                                                     |               | Edit user                                     |                                  | ×   |                       |                                      |      |
| Q Search                                            |               | First Name *                                  | Last Name *                      | ~   | Invite Accepted Date  | 🗎 🕂 Invite new u                     | Jser |
| Name 1                                              | Email         | Camrie                                        | Kubota                           |     | Invite Accepted 1     | Invite Accepted Date 1               |      |
| Camrie Kubota Primary Contact                       | camrie        | Email Address *                               |                                  | - 8 | Yes                   | 05/29/2024                           | :    |
| Ann Test Koelzer                                    | annkoe        | Dele *                                        |                                  |     | No                    | -                                    | :    |
| Ann Koelzer                                         | ann_kc        | USER                                          |                                  | ~   | -                     | -                                    | :    |
| Showing 1-3 of 3 rows                               |               | View role matrix                              |                                  |     | Ro                    | ows per page 10 👻 < 🚺                | ) >  |
|                                                     |               | Invite Accepted *                             | Invite Accepted Date *           |     |                       |                                      |      |
|                                                     |               | Yes                                           |                                  |     |                       |                                      |      |

# **Set Primary Contact**

ណ

പ

۵ ا

୍ର

രം

2:

The user designated as the Primary Contact will receive all company notifications.

#### To set a user as a Primary Contact:

- $\rightarrow$  Navigate to User Management
- → Select the inline menu for the desired user
- $\rightarrow$  Select 'Set as Primary Contact'
- → You will now see a Primary Contact tag next to the user's name

| er Managen | nent                                                |                                               |                            |                              |                      | A                                         | Ann Koelzer<br>ann_koelzer@datahous |
|------------|-----------------------------------------------------|-----------------------------------------------|----------------------------|------------------------------|----------------------|-------------------------------------------|-------------------------------------|
| I          | PS D23-0001 Professional Services - E               | ducationally Related Profession               | nal Services               |                              |                      |                                           |                                     |
|            | Vendor Submission Period<br>04/01/2024 - 31/03/2025 | Fiscal Year Period<br>04/01/2024 - 31/03/2025 | <mark>≗ Prim</mark><br>Ann | ary Contact<br>Koelzer       | Primai<br>ann_ko     | ry Contact Email<br>pelzer@datahouse.com  |                                     |
|            | Q Search                                            |                                               | Role v Status              | V     Invite Accepted      V | Invite Accepted Date | e 🗎 🕂 Invite nev                          | v user                              |
|            | Name 1                                              | Email 11                                      | Role 1                     | Status 1                     | Invite Accepted      | Invite Accepted Date $\uparrow\downarrow$ |                                     |
|            | Ann Koelzer Primary Contact                         | ann_koelzer@datahouse.com                     | USER                       | Active                       | -                    | -                                         | 1                                   |
|            | Ann Test Koelzer                                    | annkoelzer@proton.me                          | USER                       | Pending                      | No                   | -                                         | 1                                   |
|            | Camrie Kubota                                       | camrie_kubota@datahouse.com                   | USER                       | Active                       | Yes                  | 05/29/2024                                | 1                                   |
|            | Showing 1.3 of 3 rowe                               |                                               |                            |                              |                      | Powe per page 10 -                        | Edit                                |
|            | anowing 1-3 of a rows                               |                                               |                            |                              |                      | nows her hage 10 •                        | Set as Primary Cor                  |
|            |                                                     |                                               |                            |                              |                      |                                           | Deactivate                          |

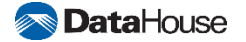

# **Deactivate a User in your Company**

To deactivate a user in your company's information:

- → Navigate to User Management
- $\rightarrow$  Select the inline menu for the desired user
- → Select 'Deactivate'
- → A confirmation modal will appear, click 'Yes, deactivate' button

| $\bigcirc$ | User Management        |                                             |                                               |             |                                  |                                      | AK                                              | Ann Koe<br>ann_koel | Izer<br>zer@datahouse.com |
|------------|------------------------|---------------------------------------------|-----------------------------------------------|-------------|----------------------------------|--------------------------------------|-------------------------------------------------|---------------------|---------------------------|
| ۵          | PS D23-0               | 0001 Professional Services - E              | ducationally Related Professiona              | al Services |                                  |                                      |                                                 |                     |                           |
| ۵<br>۲     | <b>오 Vend</b><br>04/01 | or Submission Period<br>//2024 - 31/03/2025 | Fiscal Year Period<br>04/01/2024 - 31/03/2025 |             | Primary Contact<br>Camrie Kubota | Primar<br>camrie                     | <b>y Contact Email</b><br>⊵kubota@datahouse.com |                     |                           |
| 2<br>III   | Q Ser                  | arch                                        |                                               | Role v      | Status v Invite Accepted v       | Invite Accepted Date                 | 📾 🛛 + Invite new u                              | ser                 |                           |
| ହ          | Name ↑↓                |                                             | Email 11                                      | Role 1      | Status ↑↓                        | Invite Accepted $\uparrow\downarrow$ | Invite Accepted Date $\uparrow\downarrow$       |                     |                           |
| ନ          | Camrie Ku              | ubota Primary Contact                       | camrie_kubota@datahouse.com                   | USER        | Active                           | Yes                                  | 05/29/2024                                      | :                   |                           |
| $\oslash$  | Ann Test               | Koelzer                                     | annkoelzer@proton.me                          | USER        | Pending                          | No                                   | -                                               | :                   |                           |
| ð          | Ann Koelz              | er                                          | ann_koelzer@datahouse.com                     | USER        | Active                           | -                                    | -                                               | :                   |                           |
| 21         | Showing                | 1-3 of 3 rows                               |                                               |             |                                  |                                      | Rows per page 10 👻 < 🚺                          | Edit<br>Set as      | Primary Contact           |
|            |                        |                                             |                                               |             |                                  |                                      |                                                 | Deactiv             | ate                       |
| 0          |                        |                                             |                                               |             |                                  |                                      |                                                 |                     |                           |
| ₽          |                        |                                             |                                               |             |                                  |                                      |                                                 |                     |                           |
| ©          |                        |                                             |                                               |             |                                  |                                      |                                                 |                     |                           |

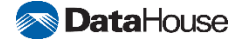

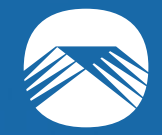

# Update My Profile

**Objective 4** 

Confidentiality Notice: This document is confidential and contains proprietary information and intellectual property of DataHouse. Neither this document nor any of the information contained herein may be reproduced or disclosed under any circumstances without the express written permission of DataHouse.

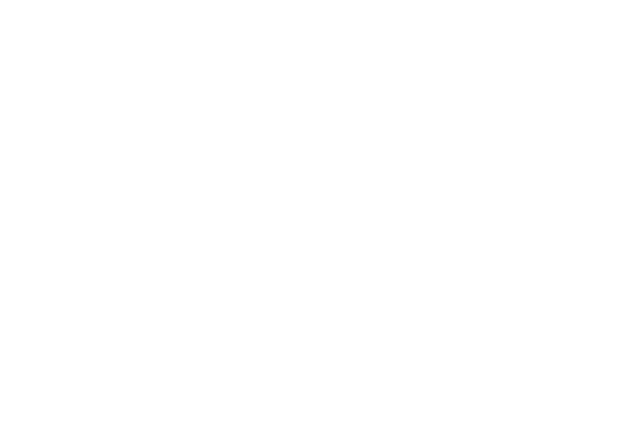

# **Update My Profile**

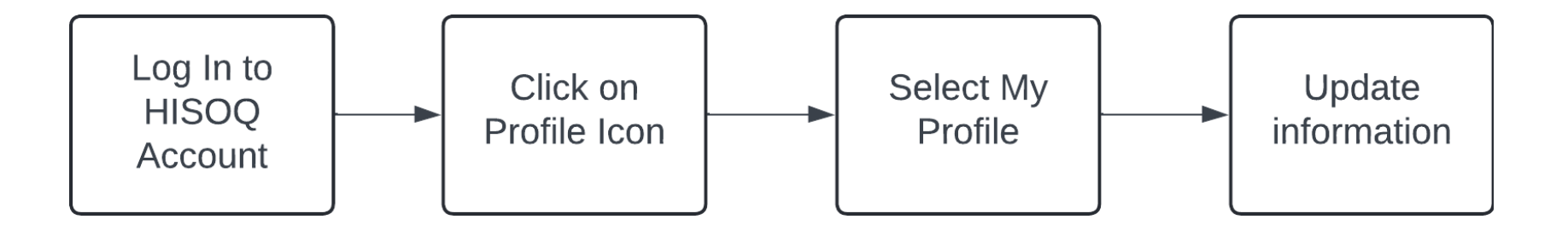

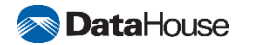

# **Manage Your Profile**

In the top right corner, click your profile icon and select **My Profile** 

Here, you can:

- $\rightarrow$  Edit your first and last name
- $\rightarrow$  Edit your phone number
- → Update your password

To edit your profile:

- $\rightarrow$  Select any field and make the appropriate changes.
- $\rightarrow$  To save, click the 'Save' button
- $\rightarrow$  To cancel, click the 'Cancel' button

| AK                                                | Ann Koelzer Active<br>☑ hisoqtest@gmail.com<br>& +1 203 505 2277 |                                |
|---------------------------------------------------|------------------------------------------------------------------|--------------------------------|
| Name<br>First Name *<br>Ann                       |                                                                  | Last Name *<br>Koelzer         |
| Contact Inform<br>Email Address *<br>hisoqtest@gm | ation<br>ail.com                                                 | Phone No. *<br>+1 203 505 2277 |
| Update password                                   |                                                                  |                                |

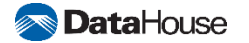

# **Update Your Password**

#### To update your password:

- → Navigate to My Profile
- → Select 'Update Password'
- $\rightarrow$  Enter your current password
- $\rightarrow$  Click 'Verify'
- → Enter your New Password and confirm your new password
- $\rightarrow$  Your password is now updated

You will receive a "Password Updated" email. No action is required, it is only for your confirmation.

| AK                          | Ann Koelzer Active<br>☑ hisoqtest@gmail.com<br>& +1 203 505 2277 |                             |
|-----------------------------|------------------------------------------------------------------|-----------------------------|
| Name                        |                                                                  |                             |
| First Name *                |                                                                  | Last Name *                 |
| Ann                         |                                                                  | Koelzer                     |
| Email Address * hisoqtest@c | umail.com<br>Update Password                                     | Phone No. * +1 203 505 2277 |
|                             |                                                                  |                             |
|                             | Current Password *                                               |                             |
|                             | Current Password *                                               | ٥                           |

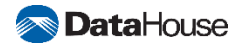

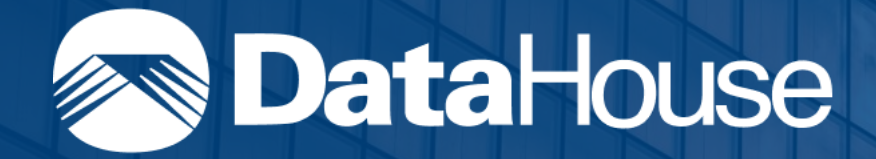

# **Update Qualifications**

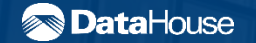

Confidentiality Notice: This document is confidential and contains proprietary information and intellectual property of DataHouse Neither this document nor any of the information contained herein may be reproduced or disclosed under any circumstances with out the express written permission of DataHouse

# **Objectives**

Learn how to update your company's Statements of Qualifications in HISOQ.

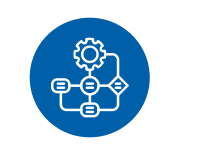

**Objective 1** Update company information

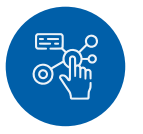

**Objective 2** 

Update discipline information

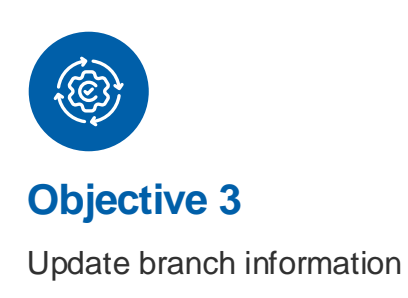

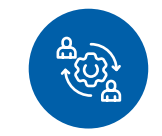

**Objective 4** Update employee information

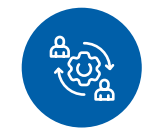

**Objective 5** Update project information

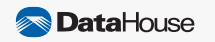

# **Update Qualifications Workflow**

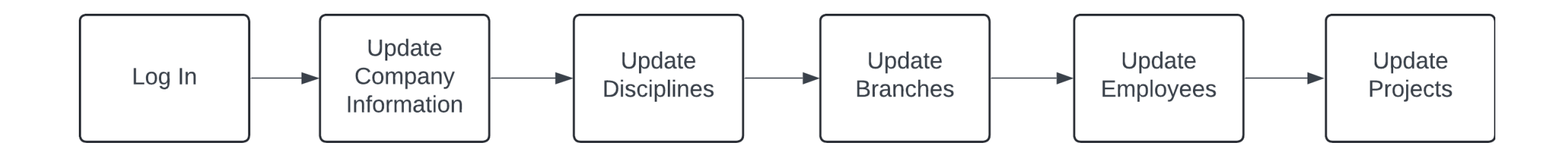

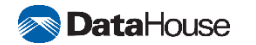

# **Home Screen**

Once you have successfully signed in, you will be navigated to the Home screen.

ណ

Ċ

<u>×</u>

ക്

പ്പ

⊞

2.

Here, you can:

- $\rightarrow$  View current open selection periods
- → Access a compilation of all submitted qualifications
- $\rightarrow$  Review and submit your qualifications

| lawaii Statements of (          | Qualifications         | Portal                             |             |                     |                      |                                     | AK             | Ann Koelzer<br>ann_koelzer@datahouse.cc |
|---------------------------------|------------------------|------------------------------------|-------------|---------------------|----------------------|-------------------------------------|----------------|-----------------------------------------|
| Welcome back, /                 | Ann!                   |                                    |             |                     |                      |                                     |                |                                         |
| View, review, and submit qua    | alifications all in or | e place.                           |             |                     |                      |                                     |                |                                         |
| (!) Have questions about        | t using HiSOQ? Vis     | it the help widget or watch        | our trainin | g video for guidanc | ce on site navigatio | on and setting up your company.     |                |                                         |
| Opening Selection Pe            | riod                   |                                    |             |                     |                      |                                     |                |                                         |
| Selection Period $~\uparrow~$   |                        | Year ↑↓                            |             | Organization 🏦      |                      | Deadline ↑↓                         | Action         |                                         |
| 07/01/2024 - 06/30/2025         | 5                      | 2025                               |             | DOE                 |                      | 03/30/2025 <mark>(75 days le</mark> | ft) Rev        | iew & Submit                            |
| Showing 1-1 of 1 rows           |                        |                                    |             |                     |                      |                                     | Rows per page  | 10 - (1)                                |
| Your Submitted Quali            | fications              |                                    |             |                     |                      |                                     |                |                                         |
| Selection Period $ \downarrow $ | Year ↑↓                | Organization $\uparrow \downarrow$ | Submi       | tter Name 🌐         | Title ↑↓             | Email 1                             | Submitted Date | Action                                  |
| 07/01/2024 -<br>06/30/2025      | 2025                   | DOE                                | Phuon       | g Two               | QA                   | phuong_vo+2@datahouse.com           | 12/24/2024     | View                                    |
| Showing 1-1 of 1 rows           |                        |                                    |             |                     |                      |                                     | Rows per page  | 10 - (1)                                |
|                                 |                        |                                    |             |                     |                      |                                     |                |                                         |

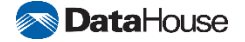

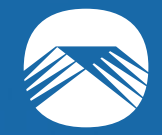

# Update Company Information Objective 1

Confidentiality Notice: This document is confidential and contains proprietary information and intellectual property of DataHouse. Neither this document nor any of the information contained herein may be reproduced or disclosed under any circumstances without the express written permission of DataHouse.

# **Step 1: Navigate to Company Information Screen**

0

To navigate to the Company Information screen, use the navigation bar and select Company Information.

|                | General Information Insurance & Required Document                                                | ts Project Information                                           |                                      |                                |
|----------------|--------------------------------------------------------------------------------------------------|------------------------------------------------------------------|--------------------------------------|--------------------------------|
| ି<br>ଜ୍ଞି<br>ଥ | Company Name *<br>DataHouse Consulting, Inc.                                                     | Hawaii EIN *<br>99-1234567                                       | Company Type * Select a Company Type | Year Company Established *     |
| ∷<br>©         | State Company Established *<br>Hawaii<br>Years Established in Hawaii *                           | Phone No. ★<br>✓ == +1 808 942 8108                              | Fax No.                              | Person in Charge * Ann Koelzer |
| یں<br>ج        | Personnel Enter the number of personnel with and without Hawaii Personnel with Hawaii Licenses * | licenses in your company.<br>Personnel without Hawaii Licenses * |                                      |                                |
|                | 352<br>Address                                                                                   | 5                                                                |                                      |                                |
|                | Address Line 1 * 711 Kapiolani Blvd                                                              |                                                                  | Address Line 2<br>Ste. 500           |                                |
| ©<br>          | City * S<br>Honolulu                                                                             | Hawaii ~ Zip Code<br>96813                                       | •                                    |                                |
| ©              |                                                                                                  |                                                                  |                                      | Cancel Save                    |

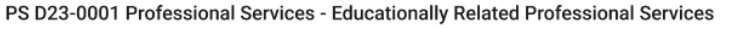

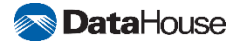

# **Step 2: Update General Information**

In the General Information tab, you can update your company's details.

#### To edit:

- $\rightarrow$  Navigate to the General Information tab
- → Select any field and make the appropriate changes
- $\rightarrow$  To save, click the 'Save' button
- $\rightarrow$  To cancel, click the 'Cancel' button

#### **Company Information**

| General Information Insurance & Required Docur                                                                                                    | ments Project Information                                                                                         |                                                      |                            |
|----------------------------------------------------------------------------------------------------|----------------------------------------------------------------------------------------------------|------------------------------------------------------|----------------------------|
| Company Name                                                                                                    | Hawaii EIN *                                                                                                    | Company Type *                                       | Year Company Established * |
| DataHouse Consulting, Inc.                                                                                                    | 12-8845333                                                                                                    | Enter Company Type                                   | ~ 2000                     |
| State Company Established *                                                                                                    | Phone No. *                                                                                                    | Fax No.                                              | Person in Charge *         |
| Select State Company Established                                                                                                    | ✓) ■ +1                                                                                                    | +1                                                   | Enter Person in Charge     |
| Years Established in Hawaii *                                                                                                    |                                                                                                    |                                                      |                            |
|                                                                                                    |                                                                                                    |                                                      |                            |
| Enter Years Established in Hawaii                                                                                                    |                                                                                                    |                                                      |                            |
| Enter Years Established in Hawaii                                                                                                    |                                                                                                    |                                                      |                            |
| Enter Years Established in Hawaii Personnel Enter the number of personnel with and without Haw                                                                                                    | all licenses in your company.                                                                                     |                                                      |                            |
| Enter Years Established in Hawaii Personnel Enter the number of personnel with and without Haw Personnel with Hawaii Licenses *                                                                                                    | aii licenses in your company.<br>Personnel without Hawaii Licenses *                                              |                                                      |                            |
| Enter Years Established in Hawaii Personnel Enter the number of personnel with and without Haw Personnel with Hawaii Licenses * Enter Personnel with Hawaii Licenses                                                                    | aii licenses in your company. Personnel without Hawaii Licenses * Enter Personnel without Hawaii Licenses         |                                                      |                            |
| Enter Years Established in Hawaii Personnel Enter the number of personnel with and without Haw Personnel with Hawaii Licenses * Enter Personnel with Hawaii Licenses Address                                                            | aii licenses in your company.<br>Personnel without Hawaii Licenses *<br>Enter Personnel without Hawaii Licenses   |                                                      |                            |
| Enter Years Established in Hawaii Personnel Enter the number of personnel with and without Haw Personnel with Hawaii Licenses * Enter Personnel with Hawaii Licenses Address Address Line 1 *                                           | aii licenses in your company. Personnel without Hawaii Licenses * Enter Personnel without Hawaii Licenses         | Address Line 2                                       |                            |
| Enter Years Established in Hawaii Personnel Enter the number of personnel with and without Haw Personnel with Hawaii Licenses * Enter Personnel with Hawaii Licenses Address Address Enter Address Line 1 * Enter Address Line 1        | aii licenses in your company. Personnel without Hawaii Licenses * Enter Personnel without Hawaii Licenses         | Address Line 2<br>Enter Address Line 2               |                            |
| Enter Years Established in Hawaii Personnel Enter the number of personnel with and without Haw Personnel with Hawaii Licenses * Enter Personnel with Hawaii Licenses Address Address Enter Address Line 1 * Enter Address Line 1 City * | aii licenses in your company. Personnel without Hawaii Licenses * Enter Personnel without Hawaii Licenses State * | Address Line 2<br>Enter Address Line 2<br>Zip Code * |                            |

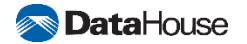

Ann Koelzer

# **Step 3: Update Insurance & Required Documents**

In the Insurance & Required Documents tab, you can enter insurance and legal information related to your company.

#### To edit:

- $\rightarrow$  Navigate to the Insurance & Required Documents tab
- $\rightarrow$  Select any field and make the appropriate changes
- $\rightarrow$  To save, click the 'Save' button
- $\rightarrow$  To cancel, click the 'Cancel' button

Company Types other than 'Individual', require a Certificate of Good standing OR Certificate of Vendor Compliance.

Checking 'Company has E&O Insurance' requires a Proof of Insurance document, Amount of Coverage per Claim, and Amount of Deductible.

|               | Company Information                                                                   |                                     |                                     |                                  | A                               | Ann Koelzer<br>hisoqtest@gmail.com |  |  |  |
|---------------|---------------------------------------------------------------------------------------|-------------------------------------|-------------------------------------|----------------------------------|---------------------------------|------------------------------------|--|--|--|
| â             | PS D23-0001 Professional Services - Educationally Related Professional Services       |                                     |                                     |                                  |                                 |                                    |  |  |  |
| Ċ             | General Information Insurance & Required Docum                                        | ents Project Information            |                                     |                                  |                                 |                                    |  |  |  |
| <u>ഴ</u><br>പ | Company is bonded Company has E&O I                                                   | nsurance                            |                                     |                                  |                                 |                                    |  |  |  |
| õ             | Summarize litigation history the past 5 years                                         |                                     |                                     |                                  |                                 |                                    |  |  |  |
| ⊞             | Enter Summarize litigation history the past                                           | 5 years                             |                                     |                                  |                                 |                                    |  |  |  |
| Q             |                                                                                       |                                     |                                     |                                  |                                 | 0/5000                             |  |  |  |
| G             | Proof of Insurance                                                                    | and deductible                      |                                     |                                  |                                 |                                    |  |  |  |
| Ø             | Amount of Coverage Per Claim Amount of Deduc                                          | ible                                |                                     |                                  |                                 |                                    |  |  |  |
| â             | Enter Amount of Covera Enter Amount                                                   | of Deduc1                           |                                     |                                  |                                 |                                    |  |  |  |
| <u>.</u>      | Company Insurance Documents<br>List of all uploaded company documents. Please make su | ire your company name is in y       | your filename.                      |                                  |                                 |                                    |  |  |  |
|               | Q Search                                                                              |                                     |                                     | Selection Year V                 | Document Type 🗸 🗸               | ↔ Upload file                      |  |  |  |
| 0             | Selection Year $\downarrow$                                                           | Document Type $\uparrow \downarrow$ | Document Name $\uparrow \downarrow$ | Upload Date $\uparrow\downarrow$ | Updated By $\uparrow\downarrow$ |                                    |  |  |  |
| ₽             |                                                                                       |                                     | No records to display               |                                  |                                 |                                    |  |  |  |
| ©             |                                                                                       |                                     |                                     |                                  |                                 | Cancel Save                        |  |  |  |

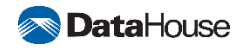

# **Step 4: Upload Company Insurance Documents**

You can also upload Company Insurance Documents in the Insurance & Required Documents tab.

To upload Company Insurance Documents:

- → Select 'Upload File' button
- $\rightarrow$  Select your Document Type and upload the file
- → Click 'Upload'

The new document will display in the listing.

|           | Company Information                                                              |                                                                                                    |          |                   | AK Ann Koelzer<br>hisoqtest@gmail.co | om |
|-----------|----------------------------------------------------------------------------------|----------------------------------------------------------------------------------------------------|----------|-------------------|--------------------------------------|----|
| â         | PS D23-0001 Professional Services                                                | - Educationally Related Professional Services                                                                                                    |          |                   |                                      |    |
| Ô         | General Information Insurance & Required Doc                                     | ments Project Information                                                                                                    |          |                   |                                      |    |
| <u>×</u>  |                                                                                  |                                                                                                    |          |                   |                                      |    |
| പ         | Company is bonded Company has F                                                  | Upload file                                                                                                    | ×        |                   |                                      |    |
| Do        | Summarize litigation history the past 5 years                                    | Current selection year. Please make sure your company name is in your filename.                                                                                                    |          |                   |                                      |    |
|           | Enter Summarize litigation history the p                                         | <ol> <li>Transmittal Letter *The Transmittal Letter needs to be updated annually.</li> <li>Certificate of Vendor Compliance *The Certificate needs to be updated annually.</li> </ol> |          |                   |                                      |    |
| Ð         |                                                                                  |                                                                                                    | _        |                   |                                      |    |
|           | Proof of Insurance                                                               | Document Type *                                                                                                    |          |                   |                                      |    |
| G         | Show proof of insurance with amounts of cover                                    | Select Document Type                                                                                                    | <u>~</u> |                   |                                      |    |
| $\oslash$ | Amount of Coverage Per Claim Amount of D                                         | Upload File *                                                                                                    |          |                   |                                      |    |
| ð         | Enter Amount of Covera Enter Am                                                  |                                                                                                    |          |                   |                                      |    |
| <u></u>   |                                                                                  |                                                                                                    |          |                   |                                      |    |
|           | Company Insurance Documents<br>List of all uploaded company documents. Please ma |                                                                                                    |          |                   |                                      |    |
|           |                                                                                  | Cancel Upload                                                                                                    |          |                   |                                      |    |
|           | Q Search                                                                         | Selection                                                                                                    | n Year 🗸 | Document Type 🗸 🗸 | ↔ Upload file                        |    |
|           | Selection Year $\downarrow$                                                      | Document Type 11 Document Name 11 Upload                                                                                                    | Date ↑↓  | Updated By 1      |                                      |    |
| ②<br>     |                                                                                  |                                                                                                    |          |                   |                                      |    |
| ⇒         |                                                                                  | No records to display                                                                                                    |          |                   |                                      |    |
| ©         |                                                                                  |                                                                                                    |          |                   |                                      |    |

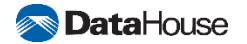

# **Step 5: Update Project Information**

In the Project Information tab, you can update your company's project information.

#### To edit:

- → Navigate to the Project Information tab
- $\rightarrow$  Select any field and make the appropriate changes
- $\rightarrow$  To save, click the 'Save' button
- $\rightarrow$  To cancel, click the 'Cancel' button

| PS D23-0001 Professional Services - Educationally Related Professional Services          General Information       Insurance & Required Documents       Project Information         Explain firm's project assignment *       Enter Explain firm's project assignment         Explain firm's project management structure *       Enter Explain firm's project management structure         Explain firm's project workflow *       Enter Explain firm's project workflow *         Enter Explain firm's project workflow *       Enter Explain firm's project workflow *         Explain firm's quality control process *       Enter Explain firm's quality control process         Summary       A summary of your firm's completed and present projects during the last 10 years.         As a Prime A/E Consultant       Total No. of Present Projects *       Total Est. Constr. Cost of Completed Projects *                                                                                                    | Ann Koelzer<br>hisoqtest@gm |
|----------------------------------------------------------------------------------------------------|-----------------------------|
| Ceneral Information       Issuance & Required Documents       Project Information         Explain firm's project assignment •       Enter Explain firm's project assignment         Explain firm's project management structure •       Explain firm's project management structure •         Explain firm's project management structure •       Explain firm's project management structure •         Explain firm's project workflow •       Explain firm's project workflow •         Explain firm's groject workflow •       Explain firm's groject workflow •         Explain firm's groject workflow •       Explain firm's groject workflow •         Explain firm's groject workflow •       Explain firm's groject workflow •         Explain firm's groject workflow •       Explain firm's groject workflow •         Explain firm's quality control process •       Explain firm's quality control process         Summary       A summary of your firm's completed and present projects during the last 10 years.         As a Prime A/E Consultant       Total No. of Present Projects •                                                                                                    |                             |
| Explain firm's project assignment *         Enter Explain firm's project management structure *         Explain firm's project management structure *         Enter Explain firm's project management structure         Explain firm's project workflow *         Explain firm's project workflow *         Explain firm's quality control process *         Explain firm's quality control process *         Enter Explain firm's quality control process *         Summary         A summary of your firm's completed and present projects during the last 10 years.         As a Prime A/E Consultant         Total No. of Present Projects *         Total No. of Present Projects *                                                                                                    |                             |
| Enter Explain firm's project assignment         Explain firm's project management structure *         Enter Explain firm's project management structure         Explain firm's project workflow *         Enter Explain firm's project workflow         Explain firm's quality control process *         Enter Explain firm's quality control process         Summary         A summary of your firm's completed and present projects during the last 10 years.         As a Prime A/E Consultant         Total No. of Present Projects *         Total No. of Present Projects *                                                                                                    |                             |
| Explain firm's project management structure *   Enter Explain firm's project workflow *   Explain firm's project workflow *   Enter Explain firm's project workflow    Explain firm's quality control process *  Enter Explain firm's quality control process *  Enter Explain firm's quality control process *  Summary  A summary of your firm's completed and present projects during the last 10 years.  As a Prime A/E Consultant Total No. of Completed Projects *  Total No. of Present Projects *  Total Est. Constr. Cost of Completed Projects *  Total Est. Constr. Cost of Completed Projects *  Est. Constr. Cost of Completed Projects *  Est. Constr. Cost of Completed Projects *  Est. Constr. Cost of Completed Projects *  Est. Constr. Cost of Completed Projects *  Est. Constr. Cost of Completed Projects *  Est. Constr. Cost of Completed Projects *  Est. Constr. Cost of Completed Project                                     |                             |
| Explain firm's project management structure *   Explain firm's project management structure    Explain firm's project workflow *  Explain firm's project workflow  Explain firm's quality control process *  Explain firm's quality control process *  Explain firm's quality control process *  Summary A summary of your firm's completed and present projects during the last 10 years. As a Prime A/E Consultant Total No. of Present Projects *  Total Est. Constr. Cost of Completed Projects *  Total Est. Constr. Cost of Completed Projects *  Est. Constr. Cost of Completed Projects *  Est. Constr. Cost of Completed Projects *  Est. Constr. Cost of Completed Projects *  Est. Constr. Cost of Completed Projects *  Est. Constr. Cost of Completed Projects *  Est. Constr. Cost of Completed Projects *  Est. Constr. Cost of Completed Projects *  Est. Constr. Cost of Completed Projects *  Est. Constr. Cost of Completed Projects *  Est. Constr. Cost of Completed Projects *  Est. | 0/5000                      |
| Enter Explain firm's project management structure  Explain firm's project workflow   Explain firm's project workflow  Explain firm's quality control process *  Enter Explain firm's quality control process  Summary A summary of your firm's completed and present projects during the last 10 years. As a Prime A/E Consultant Total No. of Present Projects *  Total Est. Constr. Cost of Completed Projects *  Total Est. Constr. Cost of Present Projects *                                                                                                    |                             |
| Explain firm's project workflow *  Enter Explain firm's project workflow  Explain firm's quality control process *  Enter Explain firm's quality control process  Summary A summary of your firm's completed and present projects during the last 10 years.  As a Prime A/E Consultant Total No. of Present Projects *  Total Est. Constr. Cost of Completed Projects *  Total Est. Constr. Cost of Present Projects                                                                                                    |                             |
| Explain firm's project workflow *         Enter Explain firm's project workflow         Explain firm's quality control process *         Enter Explain firm's quality control process *         Enter Explain firm's quality control process *         Summary         A summary of your firm's completed and present projects during the last 10 years.         As a Prime A/E Consultant         Total No. of Present Projects *         Total No. of Present Projects *                                                                                                    | 0/500                       |
| Enter Explain firm's project workflow         Explain firm's quality control process *         Enter Explain firm's quality control process         Summary         A summary of your firm's completed and present projects during the last 10 years.         As a Prime A/E Consultant         Total No. of Present Projects *         Total No. of Present Projects *                                                                                                    |                             |
| Explain firm's quality control process *  Enter Explain firm's quality control process  Summary A summary of your firm's completed and present projects during the last 10 years.  As a Prime A/E Consultant Total No. of Present Projects * Total Est. Constr. Cost of Completed Projects * Total Est. Constr. Cost of Present Projects                                                                                                    |                             |
| Explain firm's quality control process * Enter Explain firm's quality control process  Summary A summary of your firm's completed and present projects during the last 10 years.  As a Prime A/E Consultant Total No. of Present Projects * Total Est. Constr. Cost of Completed Projects * Total Est. Constr. Cost of Present Projects to Present Projects                                                                                                    | 0/500                       |
| Enter Explain firm's quality control process  Summary  A summary of your firm's completed and present projects during the last 10 years.  As a Prime A/E Consultant  Total No. of Completed Projects *  Total Est. Constr. Cost of Completed Projects *  Total Est. Constr. Cost of Present Projects                                                                                                    |                             |
| Summary A summary of your firm's completed and present projects during the last 10 years. As a Prime A/E Consultant Total No. of Completed Projects * Total Est. Constr. Cost of Completed Projects * Total Est. Constr. Cost of Present Projects                                                                                                    |                             |
| Summary A summary of your firm's completed and present projects during the last 10 years. As a Prime A/E Consultant Total No. of Completed Projects * Total No. of Present Projects * Total Est. Constr. Cost of Completed Projects * Total Est. Constr. Cost of Present Projects * Total Est. Constr. Cost of Completed Projects * Total Est. Constr. Cost of Present Projects *                                                                                                    | 0/500                       |
| A summary of your firm's completed and present projects during the last 10 years. As a Prime A/E Consultant Total No. of Completed Projects * Total Est. Constr. Cost of Completed Projects * Total Est. Constr. Cost of Completed Projects * Total Est. Constr. Cost of Present Projects                                                                                                    |                             |
| As a Prime A/E Consultant Total No. of Completed Projects * Total No. of Present Projects * Total Est. Constr. Cost of Completed Projects * Total Est. Constr. Cost of Present Projects * Total Est. Constr. Cost of Present Projects * Total Est. Constr. Cost of Completed Projects * Total Est. Constr. Cost of Present Projects *                                                                                                    |                             |
| As a Prime A/E Consultant Total No. of Completed Projects * Total No. of Present Projects * Total Est. Constr. Cost of Completed Projects * Total Est. Constr. Cost of Present Projects * Total Est. Constr. Cost of Present Projects * Total Est. Constr. Cost of Completed Projects * Total Est. Constr. Cost of Present Projects *                                                                                                    |                             |
|                                                                                                    | *                           |
| 0 0 \$0.00                                                                                                    | \$0.00                      |
|                                                                                                    |                             |

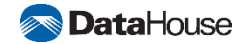

# **Step 6: Create New Project Type**

You can also create a Class of Work and Project Type Specialization in the Project Information tab.

#### To create Project Type Specializations:

- → Select 'Create new project type'
- → Enter required information, marked with a red asterisk
- $\rightarrow$  Click 'Add'

The new project type will display in the listing.

|         | Company Information                                                           |                        |                                      |                  | Ann Koelzer<br>hisoqtest@gmail.com                                                                                                    |
|---------|-------------------------------------------------------------------------------|------------------------|--------------------------------------|------------------|----------------------------------------------------------------------------------------------------|
| â       | PS D23-0001 Professional Ser                                                  | vices - Educati        | onally Related Professional Services |                  |                                                                                                    |
| Ô       | General Information Insurance & Requir                                        | red Documents P        | roject Information                   |                  |                                                                                                    |
| 2       |                                                                               |                        |                                      |                  |                                                                                                    |
| പ്      | As a Prime A/E Consultant                                                     |                        | Create new project type              | ×                |                                                                                                    |
| ð       | 0                                                                             |                        | Droject Vear                         | ects *<br>\$0.00 | Solution State State Sta |
| ⊞       |                                                                               |                        | 2024                                 |                  |                                                                                                    |
| Q       | As an Associate with other A/E Consultan<br>Total No. of Completed Projects * | nt<br>Tot              | Project Type *                       | ects *           | Total Est. Constr. Cost of Present Projects *                                                                                                    |
|         |                                                                               |                        | Select a Project Type                | \$0.00           |                                                                                                    |
| $\odot$ |                                                                               |                        | No. of Completed Projects *          | vas              | (only portion of work for which your firm was<br>responsible)                                                                                                    |
| â       | Close of Work and Draiget Type Creedelization                                 |                        | 0                                    |                  |                                                                                                    |
| <u></u> | List of all project types for class of work and p                             | roject type specializa | Total Est. Construction Cost         |                  |                                                                                                    |
|         | O Search                                                                      |                        | \$ 0.00                              |                  |                                                                                                    |
|         | Search                                                                        |                        | Total Est. Project Size (G.S.F.) *   |                  | T cleate new project type                                                                                                    |
|         | Project Year ↓                                                                | Project Type           | 0                                    | Created By       | 1] Updated By 1]                                                                                                    |
|         |                                                                               |                        |                                      |                  |                                                                                                    |
|         |                                                                               |                        | Cancel Add                           |                  |                                                                                                    |
|         |                                                                               |                        |                                      |                  |                                                                                                    |
| 0       |                                                                               |                        |                                      |                  | Rows per page 10 👻 < >                                                                                                    |
| ⇒       |                                                                               |                        |                                      |                  |                                                                                                    |
| ©       |                                                                               |                        |                                      |                  |                                                                                                    |

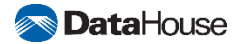

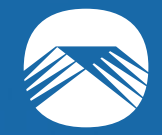

# **Update Discipline Information** Objective 2

Confidentiality Notice: This document is confidential and contains proprietary information and intellectual property of DataHouse. Neither this document nor any of the information contained herein may be reproduced or disclosed under any circumstances without the express written permission of DataHouse.

# **Step 1: Navigate to the Disciplines screen**

To navigate to the Disciplines screen, use the navigation bar and select Disciplines

Here, you can:

- $\rightarrow$  Create disciplines
- $\rightarrow$  Edit disciplines
- $\rightarrow$  Delete disciplines

|                                     | Disciplines                                     | AK Annie Koelzer<br>ann_koelzer@datahouse |
|-------------------------------------|-------------------------------------------------|-------------------------------------------|
| டி Home                             | PS D23-0001 Professional Services - Educational | lly Related Professional Services         |
| Company Information                 |                                                 |                                           |
| <u> </u> Disciplines                | Q Search                                        | Discipline - Create new discipline        |
| എ] Branches                         |                                                 |                                           |
| 은 Employees                         | Discipline                                      | Associates 1 Created By 1 Created         |
| Projects                            | Construction Management                         | Annie Koelzer Annie Koelzer               |
| වූ Submit Qualifications            | Community Planning                              | Annie Koelzer Annie Koelzer               |
|                                     | Engineering Planning & Design - Civil - General | Annie Koelzer Annie Koelzer               |
|                                     | Construction Management                         | Annie Koelzer Annie Koelzer               |
|                                     | Community Planning                              | Annie Koelzer Annie Koelzer               |
| User Permissions     Ser Management | Showing 1-5 of 5 rows                           | Rows per page 10 👻 < 1 >                  |
|                                     |                                                 |                                           |
| ⑦ Help                              |                                                 |                                           |
| ≕ Collapse                          |                                                 |                                           |

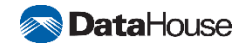

# **Step 2: Create New Discipline**

To create a new discipline,

- $\rightarrow$  Navigate to the Disciplines screen
- $\rightarrow$  Select 'Create new discipline'
- → Enter required information, marked with a red asterisk

→ Click 'Add'

The new discipline will display in the listing

|   |        | Disciplines                       |                                         |                           |                     | Ann Koelzer<br>hisoqtest@gmail.com |
|---|--------|-----------------------------------|-----------------------------------------|---------------------------|---------------------|------------------------------------|
|   |        | PS D23-0001 Professional Services | - Educationally Related Professional Se | rvices                    |                     |                                    |
|   | ĉ      |                                   |                                         |                           |                     |                                    |
|   | *      | Q. Search                         |                                         |                           | Discipline          | + Create new discipline            |
|   |        | Discipline                        |                                         | Associates 1 Created By 1 | Created Date $\psi$ | Updated By 🏢 Updated Date 🏢        |
|   | ă<br>_ |                                   | Create new discipline                   |                           | ×                   |                                    |
|   | ∷      |                                   | Please make sure your company name      | is in your filename.      |                     |                                    |
|   |        |                                   | Discipline *                            |                           |                     |                                    |
|   | G      |                                   | Select Discipline                       |                           | ~                   | Rows per page 10 - < >             |
|   | Ø      |                                   | Associates *                            |                           |                     |                                    |
|   |        |                                   | Enter name of firm or individual(s      | 3)                        | ~                   |                                    |
|   |        |                                   | Upload File(s)                          |                           |                     |                                    |
|   |        |                                   | 1. Drop fil                             | les here or select files  |                     |                                    |
|   |        |                                   | Cancel                                  | Add                       |                     |                                    |
|   |        |                                   |                                         |                           |                     |                                    |
|   |        |                                   |                                         |                           |                     |                                    |
|   |        |                                   |                                         |                           |                     |                                    |
|   | 0      |                                   |                                         |                           |                     |                                    |
| - | =>     |                                   |                                         |                           |                     |                                    |
|   |        |                                   |                                         |                           |                     |                                    |
|   |        |                                   |                                         |                           |                     |                                    |

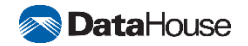

# **Delete Disciplines**

To **delete** a discipline:

- $\rightarrow$  Select the inline menu of the discipline
- → Select 'Delete'
- $\rightarrow$  To delete, click the 'Yes, delete' button
- $\rightarrow$  To cancel, click the 'No, keep record' button

|    | Discipli | nes                                                       |                          |             |                |              | AK Ann Koe<br>hisoqtest | <b>izer</b><br>+1@gmail.com |
|----|----------|-----------------------------------------------------------|--------------------------|-------------|----------------|--------------|-------------------------|-----------------------------|
| â  | PS D23   | 3-0001 Professional Services - Educationally Related Prof | essional Servic          | es          |                |              |                         |                             |
| Ô  |          |                                                           |                          |             |                |              |                         |                             |
| *  | ٩        | Search                                                    |                          |             | Discipline     | ~            | + Create new dise       | cipline                     |
| പ് |          |                                                           | Associates 1             | Created By  | Created Date ↓ | Updated By 1 | Updated Date 1          |                             |
| 8  |          | • •                                                       | Samantha                 | <b>7</b> 1+ |                |              | • • • •                 |                             |
| ⊞  |          | Energy Performance Engineering                            | Drake                    | Ann Koelzer | 06/06/2024     | Ann Koelzer  | 06/06/2024              | :                           |
| ୍ଲ |          | Construction Management                                   | Designers, Inc.          | Ann Koelzer | 06/06/2024     | Ann Koelzer  | 06/06/2024              | Edit                        |
| G  |          | Community Planning                                        | Ann Koelzer,<br>John Doe | Ann Koelzer | 06/06/2024     | Ann Koelzer  | 06/06/2024              |                             |
| Ø  | Show     | ing 1-3 of 3 rows                                         |                          |             |                | Rows per pa  | age 10 👻 < 🚺            | >                           |
| ô  |          |                                                           |                          |             |                |              |                         | ·                           |
| 2  |          |                                                           |                          |             |                |              |                         |                             |

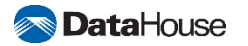

# **Edit Disciplines**

To edit a discipline:

- $\rightarrow$  Select the inline menu of the discipline
- → Select 'Edit'
- $\rightarrow$  To save, click the 'Save' button
- $\rightarrow$  To cancel, click the 'Cancel' button

| Construction Management   Edit discipline details.   Discipline *   Construction Management   Construction Management   Associates *   Designers, Inc. ×   Note that the follow                                                                                                    |     |
|----------------------------------------------------------------------------------------------------|-----|
| Edit discipline details.   Simple   Discipline *   Construction Management   Associates *   Designers, Inc. ×   Note the form                                                                                                    |     |
| Similar     Discipline *       Construction Management     ~       Associates *     Designers, Inc. ×       Designers, Inc. ×     X ~                                                                                                    |     |
| Construction Management   Associates *  Designers, Inc. ×  Number of the second second |     |
| Associates * Designers, Inc. ×                                                                                                    |     |
| E Designers, Inc. × × ×                                                                                                    |     |
|                                                                                                    |     |
| Q Upload File(s)                                                                                                    |     |
| C₀ Drop files here or select files                                                                                                    |     |
|                                                                                                    |     |
|                                                                                                    |     |
| <u>9.</u>                                                                                                    |     |
|                                                                                                    |     |
|                                                                                                    |     |
|                                                                                                    |     |
|                                                                                                    |     |
|                                                                                                    |     |
|                                                                                                    |     |
|                                                                                                    |     |
|                                                                                                    |     |
| Cancel 🗊 Sa                                                                                                    | ave |

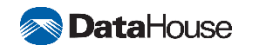

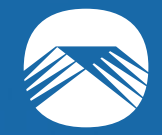

# **Update Branch Information**

**Objective 3** 

Confidentiality Notice: This document is confidential and contains proprietary information and intellectual property of DataHouse. Neither this document nor any of the information contained herein may be reproduced or disclosed under any circumstances without the express written permission of DataHouse.

# **Step 1: Navigate to the Branches screen**

To navigate to the Branches screen, use the navigation bar and select Branches.

Here, you can

- $\rightarrow$  Edit branches
- $\rightarrow$  Delete branches
- $\rightarrow$  Create branches

|                                                                        | Branch | es                 |                                |                |                  | A               | Annie Koelzer<br>ann_koelzer@dataho | use.com |
|------------------------------------------------------------------------|--------|--------------------|--------------------------------|----------------|------------------|-----------------|-------------------------------------|---------|
| டு Home                                                                | PS D2  | 3-0001 Profess     | ional Services                 | - Educationall | y Related Profes | sional Services |                                     |         |
| Company Information                                                    |        |                    |                                |                |                  |                 |                                     |         |
| <u> N</u> Disciplines                                                  | Q      | Search             |                                |                |                  |                 | + Create new brand                  | ch      |
| ଲି Branches                                                            |        |                    |                                |                |                  |                 |                                     |         |
| 은 Employees                                                            |        | Branch 个           | Address 1 1                    | City ↑↓        | State ↑↓         | Zip Code ↑↓     | Phone No. 1                         |         |
| Projects                                                               |        | ★ Main Office      | 711 Kapiolani<br>Blvd, Ste 500 | Honolulu       | Hawaii           | 96813           | +808 9489 1262                      | :       |
| ගු Submit Qualifications                                               |        | Maui Office        | 12 Main St.                    | Hana           | Hawaii           | 96822           | +1 808 231 2233                     | :       |
| G Admin                                                                |        | Office 2           | 363 Waialae<br>Avenue          | Honolulu       | Alaska           | 96816           | +1 808 222 2222                     | :       |
| Roles & Permissions                                                    | Show   | ring 1-3 of 3 rows |                                |                |                  | Rows per pag    | ge 10 🕆 < 🚺                         | >       |
| ට User Permissions                                                     |        |                    |                                |                |                  |                 |                                     |         |
| <u>.₂.</u> User Management                                             |        |                    |                                |                |                  |                 |                                     |         |
|                                                                        |        |                    |                                |                |                  |                 |                                     |         |
|                                                                        |        |                    |                                |                |                  |                 |                                     |         |
| ⑦ Help<br>                                                             |        |                    |                                |                |                  |                 |                                     |         |
| ≕ Collapse                                                             |        |                    |                                |                |                  |                 |                                     |         |
| Copyright © 2024<br>DataHouse Consulting, Inc. All<br>rights reserved. |        |                    |                                |                |                  |                 |                                     |         |

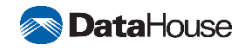

# **Step 2: Create New Branch**

To create a branch,

- $\rightarrow$  Navigate to the Branches screen
- → Select 'Create new branch'
- $\rightarrow$  Enter required information
- $\rightarrow$  Click 'Add'

The new branch will be displayed in the listing.

| Branches / Create | new branch                            |                         |                     |                            | AK hisoqtest@g |
|-------------------|---------------------------------------|-------------------------|---------------------|----------------------------|----------------|
| â                 | Create new branch                     |                         |                     |                            |                |
| <b>6</b>          | Enter the required fields and click A | dd to create an branch. |                     |                            |                |
| *                 | Branch Name *                         |                         |                     |                            |                |
| <b>a</b>          | Enter Branch Name                     |                         |                     |                            |                |
| ے                 | Person in Charge *                    |                         |                     |                            |                |
|                   | Enter Name                            |                         |                     |                            |                |
| Q                 | Address Line 1 *                      |                         | Address Line 2      |                            |                |
| Ø                 | Street address, P.O. box, c           | ompany name             | Apartment, suite, u | nit, building, floor, etc. |                |
| $\oslash$         | City *                                |                         | State *             | Zip Code *                 |                |
| <b>a</b>          | Enter City                            |                         | Select a State      | ~ XXXXX                    |                |
| 21                | Phone No. *                           |                         | Fax No.             |                            |                |
|                   | +1                                    |                         | +1                  |                            |                |
|                   |                                       |                         |                     |                            |                |
|                   | Engineers                             |                         |                     |                            |                |
|                   | Enter the number of engineers in      | n your branch.          |                     |                            |                |
|                   | Mechanical *                          | Electrical *            | Civil *             | Other *                    |                |
|                   | 0                                     | 0                       | 0                   | 0                          |                |
| 0                 |                                       |                         |                     |                            |                |
| <u>=</u> >        | Other Deverse 1                       |                         |                     |                            |                |
|                   | (*****                                |                         |                     |                            |                |

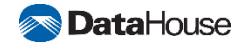

# **Delete Branches**

To **delete** a branch:

- $\rightarrow$  Select the inline menu
- $\rightarrow$  Select 'Delete'
- $\rightarrow$  To delete, click the 'Yes, delete' button
- $\rightarrow$  To cancel, click the 'No, keep record' button

A branch cannot be deleted with an employee associated to it.

To **delete** a branch with an employee:

- $\rightarrow$  Navigate to the Employees screen
- $\rightarrow$  Select the inline menu of employees under the branch you want to delete
- $\rightarrow$  Click 'Edit'
- $\rightarrow$  Add the employee to a different branch or delete the employee

You can now delete the branch.

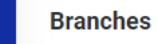

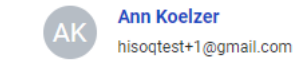

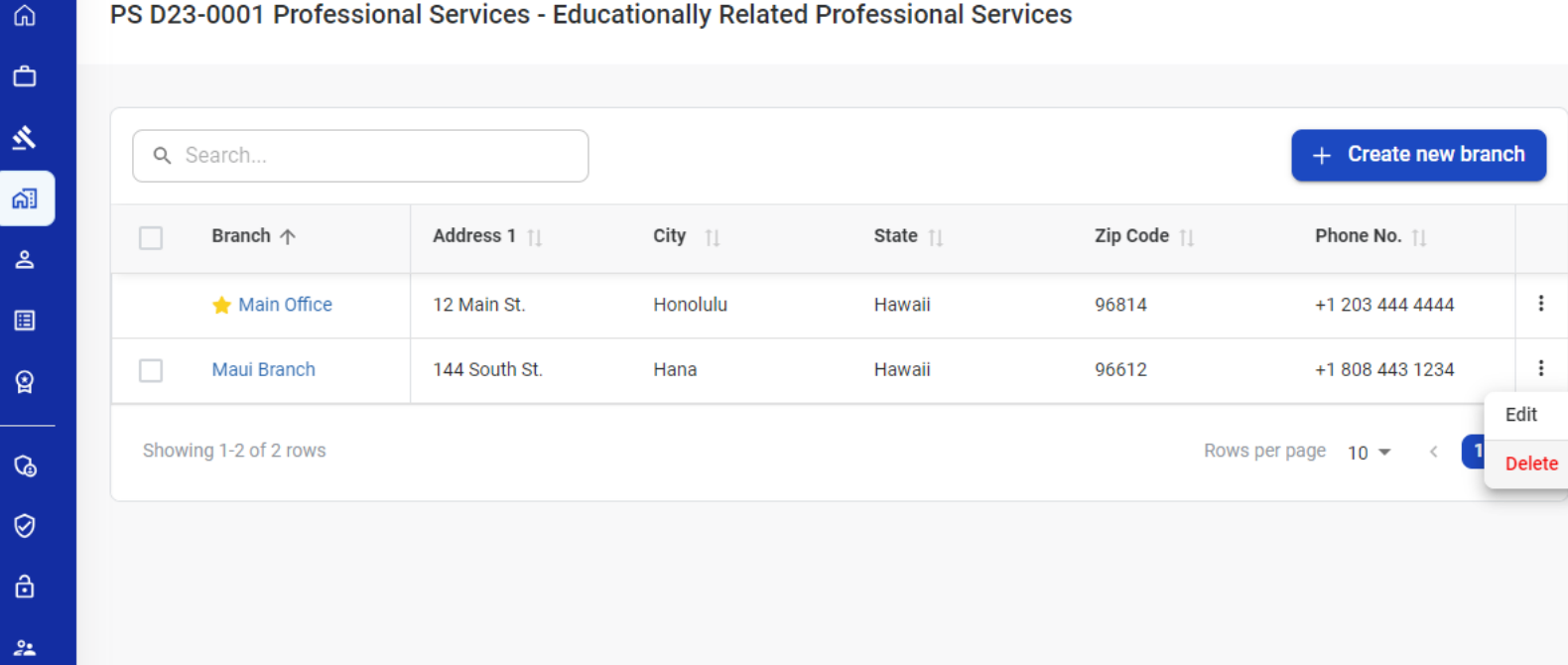

PS D23-0001 Professional Services - Educationally Related Professional Services

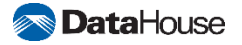

# **Edit Branches**

To **edit** a branch:

- $\rightarrow$  Select the inline menu
- → Select 'Edit'
- $\rightarrow$  To save, click the 'Save' button
- $\rightarrow$  To cancel, click the 'Cancel' button

Main Office branch is automatically created based on address information entered in 'General Information'.

To edit the Main Office branch:

- $\rightarrow$  Select the inline menu
- → Select 'Edit'
- → Select the hyperlink *Edit Address Information in Company Information Section*
- $\rightarrow$  To save, click the 'Save' button
- $\rightarrow$  To cancel, click the 'Cancel' button

| Branches / Main Off | fice                            |                            |                          |            | AK Ar  | n <b>n Koelzer</b><br>soqtest+1@gmail |
|---------------------|---------------------------------|----------------------------|--------------------------|------------|--------|---------------------------------------|
| Main                | Office ★                        |                            |                          |            |        |                                       |
| Edit ma             | in office details.              |                            |                          |            |        |                                       |
|                     |                                 |                            |                          |            |        |                                       |
| Bran                | nch Name *                      |                            |                          |            |        |                                       |
| M                   |                                 |                            |                          |            |        |                                       |
| Pers                | son in Charge *                 |                            |                          |            |        |                                       |
| Jo                  | ohn Chung                       |                            |                          |            |        |                                       |
| Add                 | ross Line 1 *                   |                            | Address Line 2           |            |        |                                       |
| 12                  | 2 Main St                       |                            | Apartment suite unit bui |            |        |                                       |
|                     |                                 |                            |                          |            |        |                                       |
| City                | *                               |                            | State *                  | Zip Code * |        |                                       |
| Н                   | onolulu                         |                            | Hawaii                   | ✓ 96814    |        |                                       |
| Phor                | ne No *                         |                            | Fax No                   |            |        |                                       |
|                     | +1 203 444 4444                 |                            | +1                       |            |        |                                       |
|                     |                                 |                            |                          |            |        |                                       |
| Edit                | Address Information in Compa    | ny Information Section 🛛 🔀 |                          |            |        |                                       |
|                     |                                 |                            |                          |            |        |                                       |
| _                   |                                 |                            |                          |            |        |                                       |
| Eng                 | Jineers                         | ur branch                  |                          |            |        |                                       |
| Ente                | a the number of engineers in yo | ur pranch.                 |                          |            |        |                                       |
| Mec                 | hanical *                       | Electrical *               | Civil *                  | Other *    |        |                                       |
| 0                   |                                 | 0                          | 0                        | 0          |        |                                       |
|                     |                                 |                            |                          |            |        |                                       |
|                     |                                 |                            |                          | Cancel     | 🔒 Save |                                       |

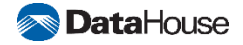

പ്

Neither this document nor any of the information contained herein may be reproduced or disclosed under any circumstances without the express written permission of DataHouse.

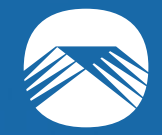

# Update Employee Information Objective 4

Confidentiality Notice: This document is confidential and contains proprietary information and intellectual property of DataHouse. Neither this document nor any of the information contained herein may be reproduced or disclosed under any circumstances without the express written permission of DataHouse.

# Step 1: Navigate to the Employees screen

To navigate to the Employees screen, use the navigation bar and select Employees.

Here, you can

- $\rightarrow$  Edit employees
- → Delete employees
- → Create employees

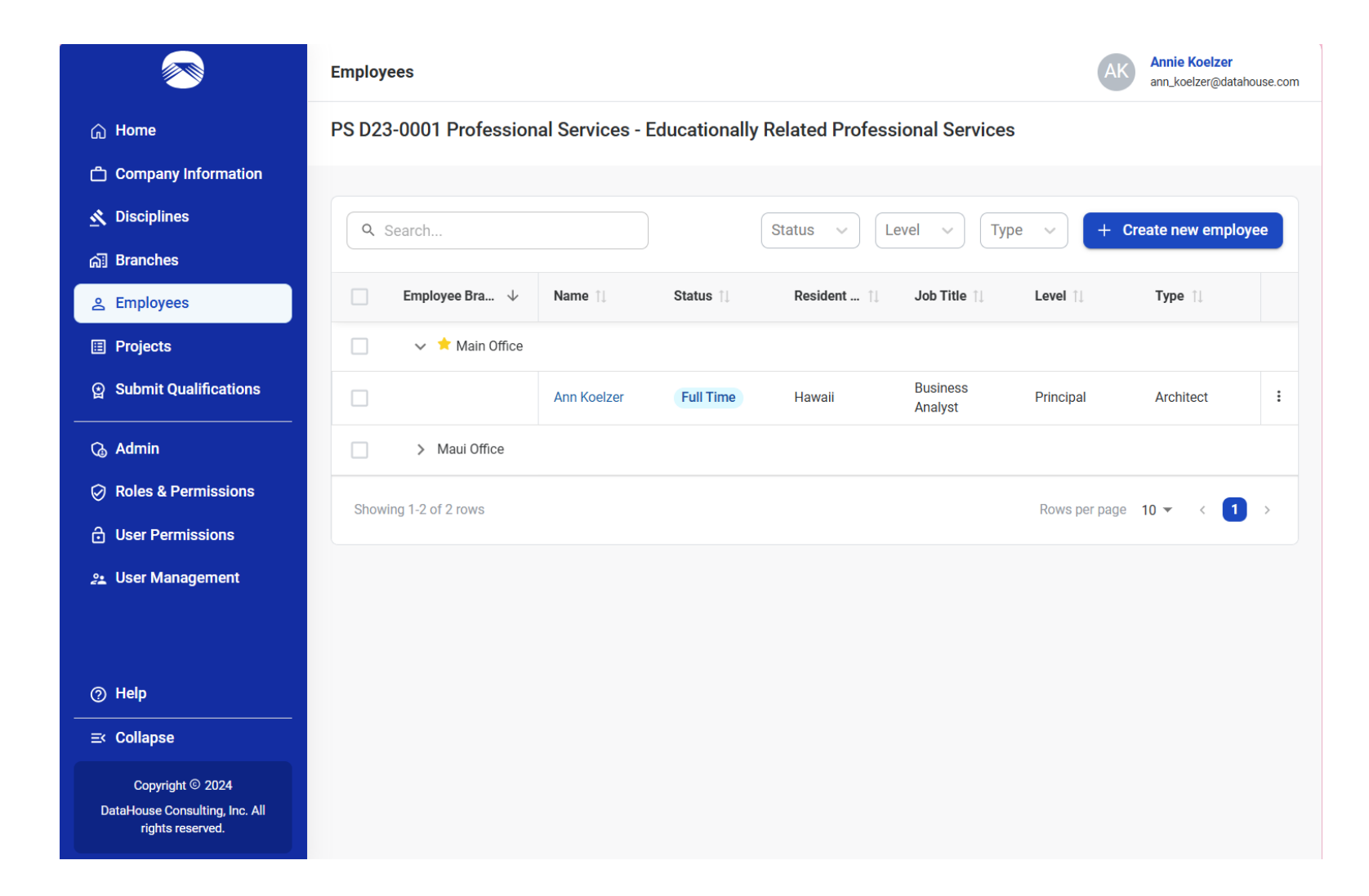

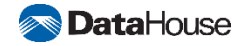

# **Step 2: Create New Employee**

Here you can update your company's employee information.

To **create** a new employee:

→ Navigate to the Employees screen

- → Select 'Create new employee'
- $\rightarrow$  Enter required information

→ Click 'Add'

Employees with Level: '1 – Principal' and '2 – Associate', require all tabs (Education, Membership, Licensure, and History) to be filled out.

To save as draft:

→ Select 'Create new employee'

 $\rightarrow$  Enter information

→ Click 'Save as draft'

 $\rightarrow$  To access this draft, select 'Create new employee'

→ Select 'Load Draft'.

| <b>I</b>  | Employees / Create new employee |                                               |                           |                                    |                   | AK | Ann Koelzer<br>hisoqtest@gmail |
|-----------|---------------------------------|-----------------------------------------------|---------------------------|------------------------------------|-------------------|----|--------------------------------|
| ŵ         |                                 | Create new employee                           |                           |                                    |                   |    |                                |
| Ĥ         |                                 | Enter the required fields and click Ac        | ld to create an employee. |                                    |                   |    |                                |
|           |                                 | General Information Education                 | on Membership Licensure   | History                            |                   |    |                                |
|           |                                 | Employee Branch *                             | First Name *              | Last Name *                        | Resident of *     |    |                                |
| 61        |                                 | Select Employee Branc 🗸                       | Enter First Name          | Enter Last Name                    | Select State ~    |    |                                |
| <u> </u>  |                                 |                                               |                           |                                    |                   |    |                                |
| ⊞         |                                 | Job Title *                                   | Level *                   | Type *                             | Status *          |    |                                |
| ୍ର        |                                 | Enter Job Title                               | Select Level ~            | Select Type V                      | Select Status 🗸   |    |                                |
|           |                                 |                                               |                           |                                    |                   |    |                                |
| G         |                                 | Experience                                    |                           |                                    |                   |    |                                |
| $\oslash$ |                                 | Total years of experience *                   |                           | Years of experience with this firm | n *               |    |                                |
| ⋳         |                                 | 0                                             |                           | 0                                  |                   |    |                                |
| 2.        |                                 |                                               |                           |                                    |                   |    |                                |
|           |                                 | Name of last firm                             |                           |                                    |                   |    |                                |
|           |                                 | Enter name of last firm                       |                           |                                    |                   |    |                                |
|           |                                 |                                               |                           |                                    |                   |    |                                |
|           |                                 | Years of experience with last firm            |                           | Years of experience with other fi  | irms              |    |                                |
|           |                                 | 0                                             |                           | 0                                  |                   |    |                                |
|           |                                 | Years of experience as principal in this firm |                           | Years of experience as principal   | in other firms    |    |                                |
|           |                                 | 0                                             |                           | 0                                  |                   |    |                                |
| 0         |                                 |                                               |                           |                                    |                   |    |                                |
| =>        |                                 | Years of experience as other than             | principal                 |                                    |                   |    |                                |
|           |                                 | U                                             |                           |                                    |                   |    |                                |
| C         |                                 |                                               |                           | Cancel                             | Save as draft Add |    |                                |

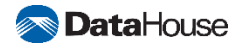

# **Edit Employee**

To edit an employee:

- $\rightarrow$  Select the inline menu
- → Select 'Edit'
- $\rightarrow$  To save, click the 'Save' button
- $\rightarrow$  To cancel, click the 'Cancel' button

|           | Employees / John Dott                      |                                                                  |                                     | АК            | Ann Koelzer<br>hisoqtest+1@gmail.com |  |  |  |
|-----------|--------------------------------------------|------------------------------------------------------------------|-------------------------------------|---------------|--------------------------------------|--|--|--|
| ۵<br>ط    | <b>John Dott</b><br>Edit employee details. |                                                                  |                                     |               |                                      |  |  |  |
|           | General Information Education              | Membership Licensure                                             | History                             |               |                                      |  |  |  |
|           | Employee Branch *                          | First Name *                                                     | Last Name *                         | Resident of * |                                      |  |  |  |
|           | Main Office ~                              | John                                                             | Dott                                | Hawaii        | ~                                    |  |  |  |
|           | Job Title *                                | Level *                                                          | Type *                              | Status *      |                                      |  |  |  |
| •         | Project Manager                            | 3 - Technical 🗸                                                  | 1 - Architect 🗸                     | Full Time     | ~                                    |  |  |  |
| H         |                                            |                                                                  |                                     |               |                                      |  |  |  |
| ଦ୍ଧ       | Experience                                 |                                                                  |                                     |               |                                      |  |  |  |
| $\oslash$ | Total years of experience *                | Total years of experience * Years of experience with this firm * |                                     |               |                                      |  |  |  |
| ô         | 12                                         |                                                                  | 1                                   |               |                                      |  |  |  |
| 21        |                                            |                                                                  |                                     |               |                                      |  |  |  |
|           | Name of last firm                          |                                                                  |                                     |               |                                      |  |  |  |
|           | Enter name of last firm                    |                                                                  |                                     |               |                                      |  |  |  |
|           | Years of experience with last firm         |                                                                  | Years of experience with other firn | าร            |                                      |  |  |  |
|           | 0                                          | 0                                                                |                                     |               |                                      |  |  |  |
|           | Years of experience as principal in        | this firm                                                        | Years of experience as principal in | other firms   |                                      |  |  |  |
|           | 0                                          |                                                                  | 0                                   |               |                                      |  |  |  |
| 0         | Verse of experience so attaction -         | rincipal                                                         |                                     |               |                                      |  |  |  |
| ≣≥        | 0                                          | лпсра                                                            |                                     |               |                                      |  |  |  |
| ©         |                                            |                                                                  |                                     | Cancel 🕞 S    | ave                                  |  |  |  |

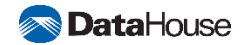

Confidentiality Notice: This document is confidential and contains proprietary information and intellectual property of Data House

Neither this document nor any of the information contained herein may be reproduced or disclosed under any circumstances with out the express written permission of DataHouse.

# **Delete Employee**

To **delete** an employee:

- $\rightarrow$  Select the inline menu
- → Select 'Delete'
- $\rightarrow$  To delete, click the 'Yes, delete' button
- $\rightarrow$  To cancel, click the 'No, keep record' button

Ann Koelzer Employees hisoqtest+1@gmail.com PS D23-0001 Professional Services - Educationally Related Professional Services ŵ Ĉ & Q Search... + Create new employee Status Level Туре  $\sim$ പ് Employee Branch  $\downarrow$ Name 📋 Status Resident of 1 Job Title 🃋 Level 1 Type 🌐 2 ⊞ > 🔶 Main Office ✓ Maui Branch Samanatha : G Full Time Hawaii Architect Technical Architect Chase Edit  $\oslash$ Showing 1-2 of 2 rows Rows per page 10 💌 Delete ô 2:

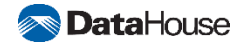

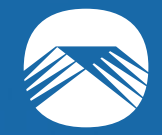

# **Update Project Information**

**Objective 5** 

Confidentiality Notice: This document is confidential and contains proprietary information and intellectual property of DataHouse. Neither this document nor any of the information contained herein may be reproduced or disclosed under any circumstances without the express written permission of DataHouse.

# Step 1: Navigate to the Projects screen

To navigate to the Projects screen, use the navigation bar and select Projects.

Here, you can

→ Edit projects

→ Delete projects

→ Create projects

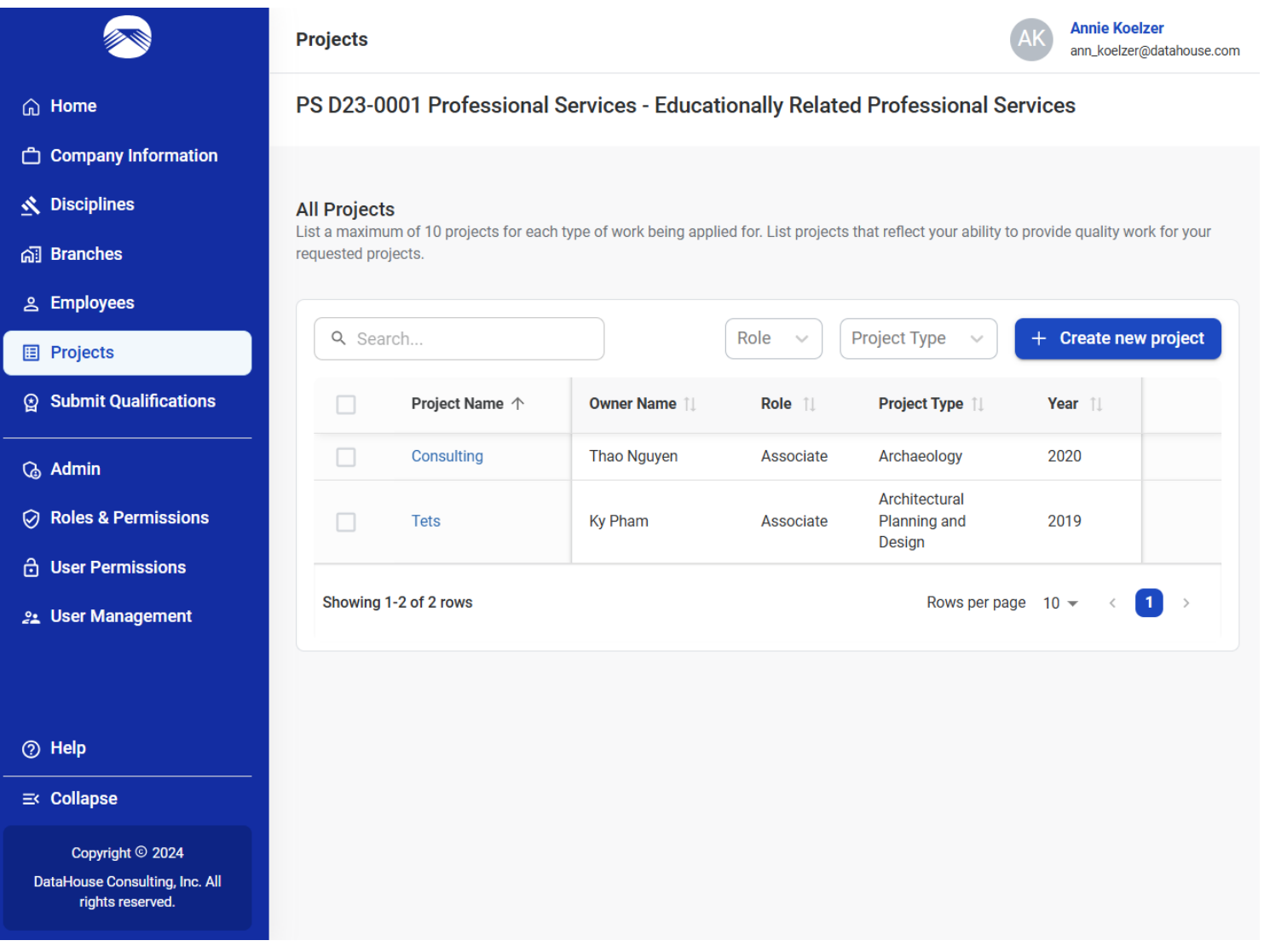

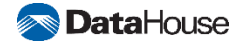

Confidentiality Notice: This document is confidential and contains proprietary information and intellectual property of DataHouse

Neither this document nor any of the information contained herein may be reproduced or disclosed under any circumstances without the express written permission of DataHouse.

# **Step 2: Create New Project**

To create a new project,

- $\rightarrow$  Navigate to the Projects screen
- → Select 'Create new project'
- $\rightarrow$  Enter required information, marked with a red asterisk  $\rightarrow$  Click 'Add'

The new project is displayed in the listing.

|               | Projects / Create |                                                                      |                      |                                               |                                | AK | Ann Koelzer<br>hisoqtest@gmail.con |
|---------------|-------------------|----------------------------------------------------------------------|----------------------|-----------------------------------------------|--------------------------------|----|------------------------------------|
| ۵<br>۵        | C                 | reate new project<br>ter the required fields and click Add to create | a project.           |                                               |                                |    |                                    |
| <u>ഴ</u><br>പ |                   | Project Information<br>Enter the project's details.                  |                      |                                               |                                |    |                                    |
| ٩             |                   | Project Year *                                                       |                      | Project Name *                                |                                |    |                                    |
|               |                   | үүүү                                                                 |                      | Enter Project Name                            |                                |    |                                    |
|               |                   | Role *                                                               |                      | Project Type *                                |                                |    |                                    |
|               |                   | Select a role v                                                      |                      | Select a Project Type                         |                                |    |                                    |
| ଡ             |                   | Project Description *                                                |                      |                                               |                                |    |                                    |
| $\oslash$     |                   | Enter Project Description                                            |                      |                                               |                                |    |                                    |
| ð             |                   | Enter Project Description                                            |                      |                                               |                                |    |                                    |
| 21            |                   |                                                                      |                      |                                               | 0 / 5000                       |    |                                    |
|               |                   | Design Duration (Months) *                                           | % Design Completed * | % Construction Completed *                    | Total Est. Construction Cost * |    |                                    |
|               |                   | 0                                                                    | 0                    | 0                                             | \$0                            |    |                                    |
|               |                   | Time Frame *                                                         |                      |                                               |                                |    |                                    |
|               |                   | Select a Time Frame                                                  |                      |                                               |                                |    |                                    |
|               |                   | Address<br>Enter the address of where the project took               | place.               |                                               |                                |    |                                    |
|               |                   | Address Line 1 *                                                     |                      | Address Line 2                                |                                |    |                                    |
|               |                   | Street address, P.O. box, company name                               |                      | Apartment, suite, unit, building, floor, etc. |                                |    |                                    |
| ₽             |                   |                                                                      |                      |                                               |                                |    |                                    |
| ©             |                   |                                                                      |                      |                                               | Cancel Add                     |    |                                    |

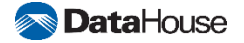

# **Edit Project**

#### To edit a project:

- $\rightarrow$  Select the inline menu
- → Select 'Edit'
- $\rightarrow$  To save, click the 'Save' button
- $\rightarrow$  To cancel, click the 'Cancel' button

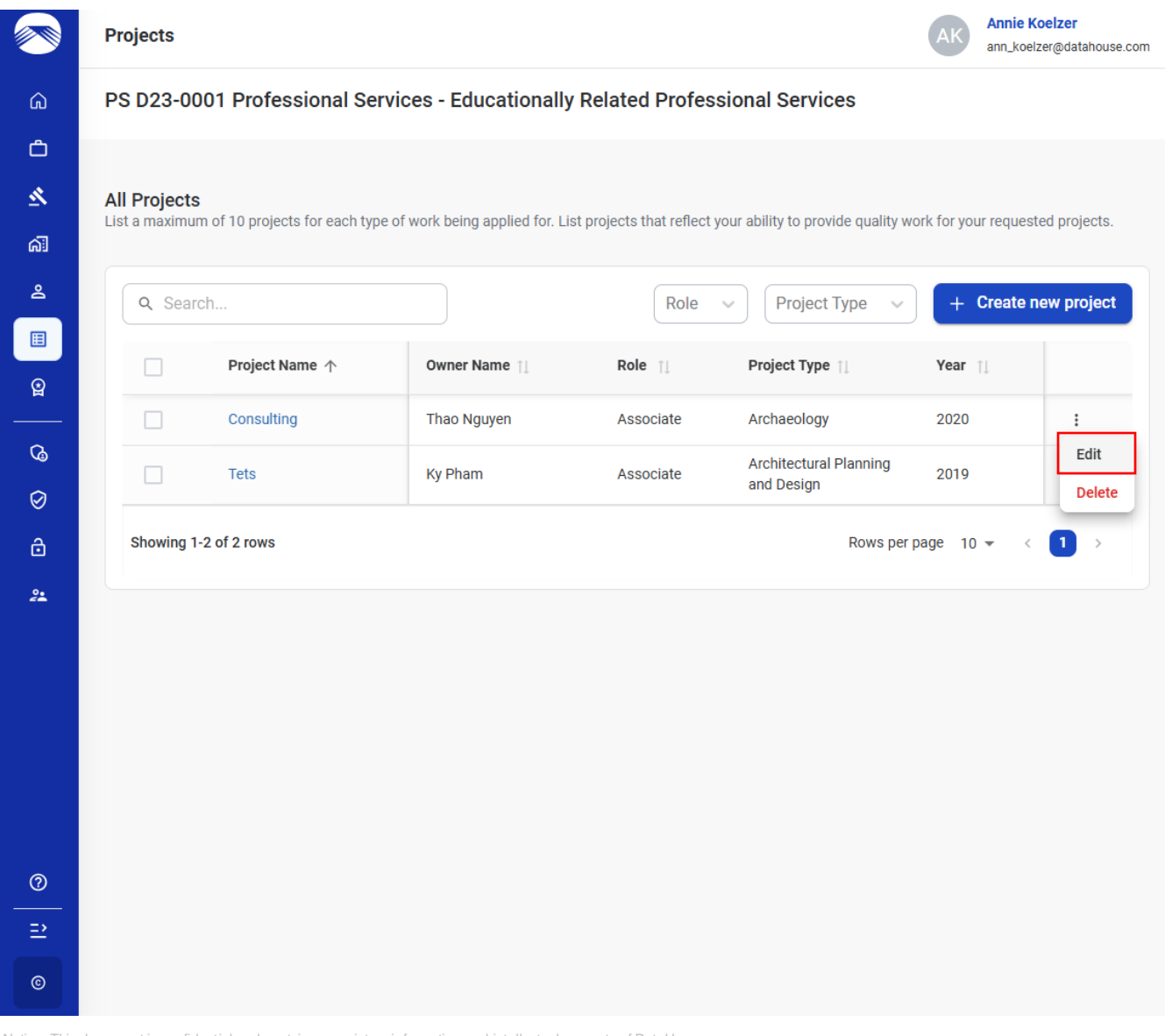

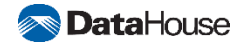

# **Delete Project**

To **delete** a project:

- $\rightarrow$  Select the inline menu
- → Select "Delete"
- $\rightarrow$  To delete, click the "Yes, delete" button
- $\rightarrow$  To cancel, click the "No, keep record" button

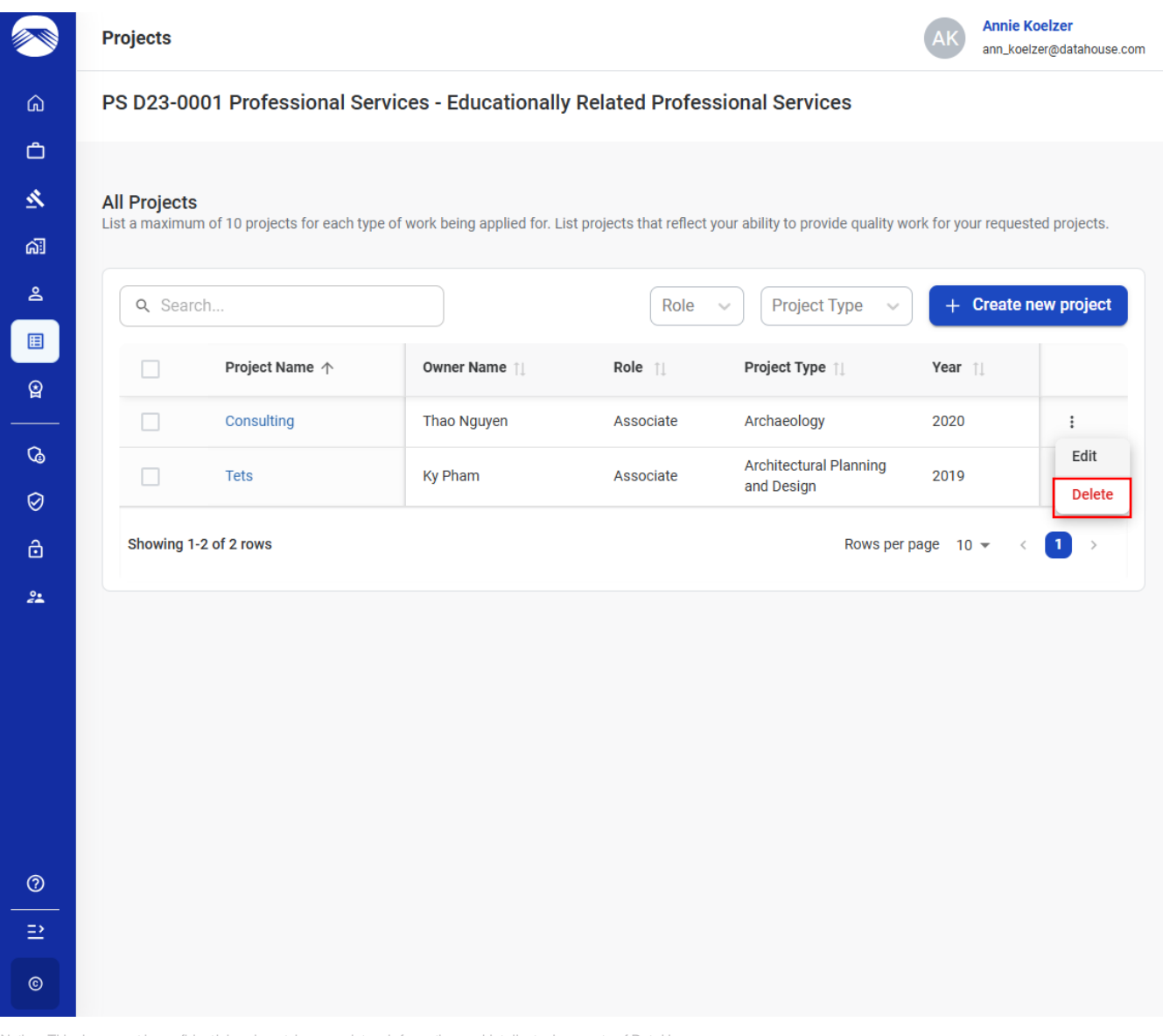

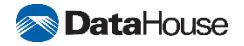

Confidentiality Notice: This document is confidential and contains proprietary information and intellectual property of DataHouse Neither this document nor any of the information contained herein may be reproduced or disclosed under any circumstances with out the express written permission of DataHouse.

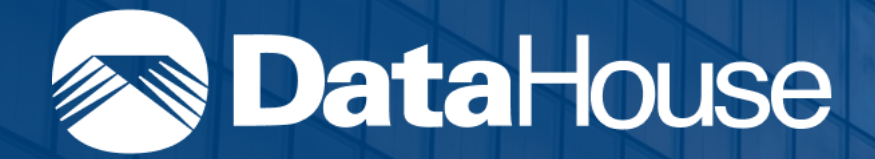

# **Review & Submit Qualifications**

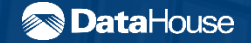

Confidentiality Notice: This document is confidential and contains proprietary information and intellectual property of DataHouse Neither this document nor any of the information contained herein may be reproduced or disclosed under any circumstances with out the express written permission of DataHouse

# **Objectives**

Learn how to review and submit your company's Statements of Qualifications for consideration in HISOQ.

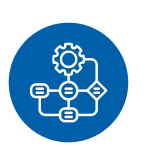

**Objective 1** Review Qualifications

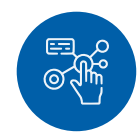

**Objective 2** Submit Qualifications

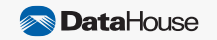

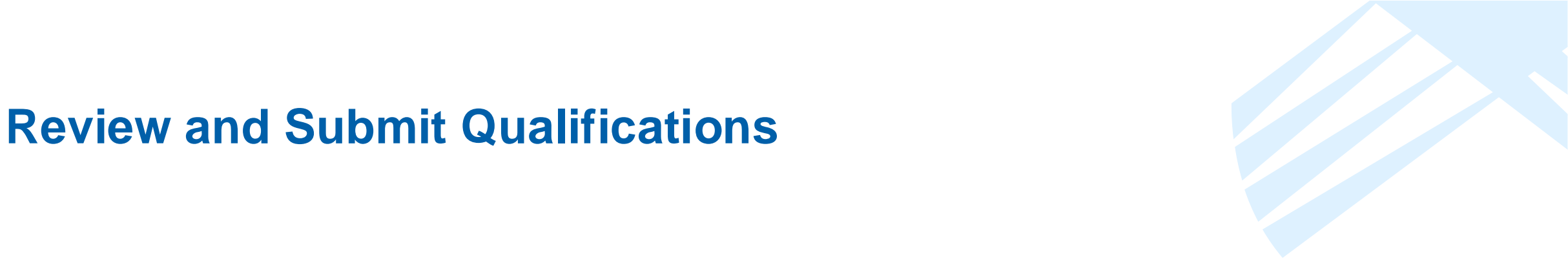

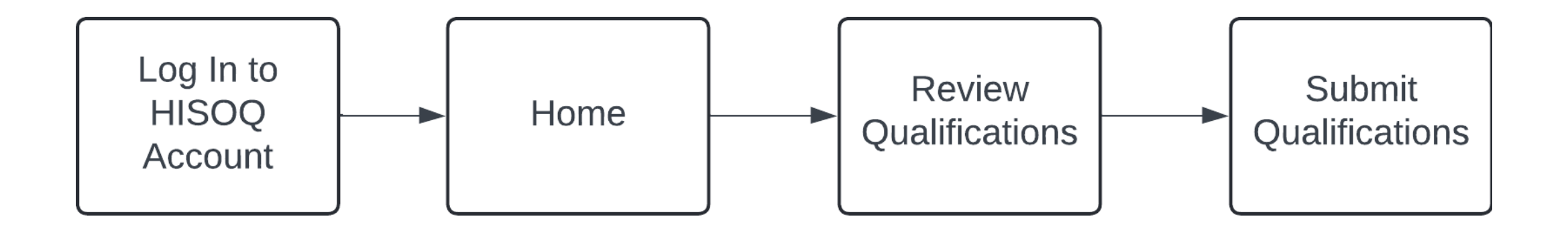

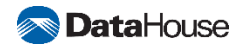

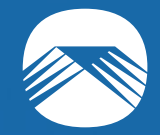

# **Review Qualifications**

**Objective 1** 

Confidentiality Notice: This document is confidential and contains proprietary information and intellectual property of DataHouse. Neither this document nor any of the information contained herein may be reproduced or disclosed under any circumstances without the express written permission of DataHouse.

# **Step 1: Navigate to Qualifications**

To **navigate** to your company's qualifications for the current selection period,

 $\rightarrow$  Navigate to Home Screen

 $\rightarrow$  Select 'Review & Submit' button

|          | Hawaii Statements of Qualifica                                  | tions Portal      |                |              |                                    |                     |                                |                                      | AK           | Ann Koelzer<br>ann_koelzer@da | atahouse.com |
|----------|-----------------------------------------------------------------|-------------------|----------------|--------------|------------------------------------|---------------------|--------------------------------|--------------------------------------|--------------|-------------------------------|--------------|
| ۵<br>ث   | Welcome back, Ann!<br>View, review, and submit qualifications a | all in one place. |                |              |                                    |                     |                                |                                      |              |                               |              |
| <u>×</u> | Opening Selection Period                                        |                   |                |              |                                    |                     |                                |                                      |              |                               |              |
| പ്       | Selection Period $\uparrow$                                     |                   | <b>Year</b> ↑↓ |              | Organization $\uparrow \downarrow$ |                     | Deadline $\uparrow \downarrow$ | Action                               |              |                               |              |
| ă<br>III | 06/30/2023 - 06/29/2024                                         |                   | 2024           |              | DOE                                |                     | 05/30/2024                     | Revi                                 | ew & Submit  |                               |              |
| <u>و</u> | 06/30/2023 - 06/29/2024                                         |                   | 2024           |              | SFA                                |                     | 05/30/2024                     | Revi                                 | ew & Submit  |                               |              |
| Ø        | Showing 1-2 of 2 rows                                           |                   |                |              |                                    |                     |                                | Row                                  | s per page 1 | ) <del>•</del> < <b>(</b>     |              |
| Ø<br>∂   | Your Submitted Qualifications                                   |                   |                |              |                                    |                     |                                |                                      |              |                               |              |
| 2        | Selection Period $\psi$                                         | Year î↓           | Organization 1 | Submitter Na | ime î↓                             | Title ↑↓            | Email †↓                       | Submitted Date $\uparrow \downarrow$ |              | Action                        |              |
|          | 06/30/2023 - 06/29/2024                                         | 2024              | DOE            | Ann Koelzer  |                                    | Business<br>Analyst | ann_koelzer@datahouse.com      | 05/28/2024                           |              | View                          |              |
|          | Showing 1-1 of 1 rows                                           |                   |                |              |                                    |                     |                                | Row                                  | s per page 1 | ) <del>-</del> < [            |              |
|          |                                                                 |                   |                |              |                                    |                     |                                |                                      |              |                               |              |
| 0        |                                                                 |                   |                |              |                                    |                     |                                |                                      |              |                               |              |
| ₽        |                                                                 |                   |                |              |                                    |                     |                                |                                      |              |                               |              |
| ©        |                                                                 |                   |                |              |                                    |                     |                                |                                      |              |                               |              |

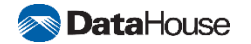

# **Step 2: Review Qualifications**

To **review** your company's qualifications for the current selection period,

- → View qualifications, missing information will be highlighted in red
- → To update the missing information, select 'Go to page' button
- $\rightarrow$  Update all missing information
- $\rightarrow$  Click 'Save'.

You can now submit your qualifications.

|         | Home / Submit Qualifications                                               |                                         |                                                 |                                                                 |                                     | AK Ann<br>ann_ | Koelzer<br>koelzer@datahouse.com |
|---------|----------------------------------------------------------------------------|-----------------------------------------|-------------------------------------------------|-----------------------------------------------------------------|-------------------------------------|----------------|----------------------------------|
| 6)<br>1 | PS D23-0001 Professional Serv<br>Selection period: 01/07/2023 - 30/06/2024 | Submit to Organiz                       | ation *                                         |                                                                 |                                     |                |                                  |
| 2       | Carefully review all provided information prior                            | to submission.                          |                                                 |                                                                 |                                     |                |                                  |
| പ്      | Seneral Information                                                        |                                         |                                                 |                                                                 | Go                                  | to page        |                                  |
| ≗<br>≣  | Company Name<br>Ann Test<br>Phone No.                                      | Hawaii EIN<br>11-1111332<br>Fax No.     | Company Type<br>Corporation<br>Person in Charge | Year Company Established<br>1999<br>Years Established in Hawaii | State Company Established<br>Hawaii |                |                                  |
|         | +808 9489 1262<br>Personnel                                                | +808 1111 1111                          | Ann Koelzer                                     | 20                                                              |                                     |                |                                  |
| 9<br>Ø  | Personnel with Hawaii Licenses<br>1                                        | Personnel without Hawaii Licenses<br>1  | S                                               |                                                                 |                                     |                |                                  |
| ô       | Address                                                                    |                                         |                                                 |                                                                 |                                     |                |                                  |
| 2       | Address Line 1<br>711 Kapiolani Blvd, Ste 500                              | Address Line 2<br>apt 12                | City<br>Honolulu                                | State<br>Hawaii                                                 | Zip Code<br>96813                   |                |                                  |
|         | Insurance & Required Document                                              | ts Missing Certificate of Good Standing | Go to page 🚺                                    |                                                                 | Go                                  | to page        |                                  |
|         | Company is bonded 🔽 Company has E&O Insurance                              |                                         |                                                 |                                                                 |                                     |                |                                  |
|         | Summarize litigation history the past 5 y<br>–                             | ears                                    |                                                 |                                                                 |                                     |                |                                  |
| 0       | Proof of Insurance                                                         |                                         |                                                 |                                                                 |                                     |                |                                  |
| =       | Amount of Coverage Per Claim Al                                            | mount Deductible                        |                                                 |                                                                 |                                     |                |                                  |
| ©       | Cancel                                                                     |                                         |                                                 |                                                                 |                                     | Submit         |                                  |

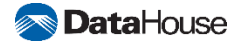

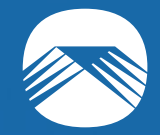

# **Submit Qualifications**

**Objective 2** 

Confidentiality Notice: This document is confidential and contains proprietary information and intellectual property of DataHouse. Neither this document nor any of the information contained herein may be reproduced or disclosed under any circumstances without the express written permission of DataHouse.

# **Step 3: Submit Qualifications**

To **submit** your company's qualifications for the current selection period,

→ Click 'Submit'

 $\rightarrow$  Enter you Position Title you wish to submit to

→ Click 'Submit'

|            | Home / Submit Qualifications                                                          |                                                                                                    | Ann Koelzer<br>ann_koelzer@datahouse.com      |
|------------|---------------------------------------------------------------------------------------|----------------------------------------------------------------------------------------------------|-----------------------------------------------|
| ۵<br>Ċ     | PS D23-0001 Professional Services - Educ<br>Selection period: 01/07/2023 - 30/06/2024 | ationally Related Professional Services                                                                                        | Submit to Organization *                      |
| 2          | Carefully review all provided information prior to submission.                        |                                                                                                    |                                               |
| ଜୀ         | General Information                                                                   |                                                                                                    | Go to page                                    |
| <u>ه</u>   | Company Name Hawaii Ei<br>Ann Test 11-1111                                            | 2 Confirm submission X                                                                                                    | tablished State Company Established<br>Hawaii |
| Q          | Phone No. Fax No.<br>+808 9489 1262 +808 111                                          | 11 Position Title *                                                                                                    | in Hawaii                                     |
| Ø          | Personnel                                                                             | Enter Position Title                                                                                                    |                                               |
| Ø          | Personnel with Hawaii Licenses Personne<br>1 1                                        | Submit to Organization *                                                                                                    |                                               |
| ۵          | Address                                                                               | DOE                                                                                                    |                                               |
| <u>e</u> • | Address Line 1 Address<br>711 Kapiolani Blvd, Ste 500 apt 12                          | ne Once submitted, you will have to re-submit these qualifications for any future changes.<br>Are you sure you want to submit? | Zip Code<br>96813                             |
|            | Insurance & Required Documents                                                        | Back to Review Submit                                                                                                    | Go to page                                    |
|            | 🗌 Company is bonded 🛛 🗹 Company has E&O Inst                                          | ance                                                                                                    |                                               |
|            | Summarize litigation history the past 5 years                                         |                                                                                                    |                                               |
| ©<br>      | Proof of Insurance                                                                    |                                                                                                    |                                               |
| ©          | Cancel                                                                                |                                                                                                    | Submit                                        |

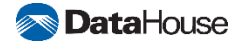

### Recap

After completing this training, you are now able to:

- $\rightarrow$  Create an account and register company.
- $\rightarrow$  Manage users in your company.
- $\rightarrow$  Manage your profile.
- $\rightarrow$  Update your company's qualifications.
- $\rightarrow$  Review and Submit your company's qualifications.

Now, you're ready to submit your statements of qualifications!

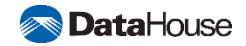

Confidentiality Notice: This document is confidential and contains proprietary information and intellectual property of DataHouse Neither this document nor any of the information contained herein may be reproduced or disclosed under any circumstances with out the express written permission of DataHouse.

# Mahalo

Global Headquarters: 711 Kapiolani Blvd, Ste. 500 Honolulu, HI 96813 Phone +1 (808) 942-8108 Fax +1 (808) 948-9595 info@datahouse.com

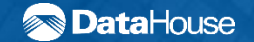